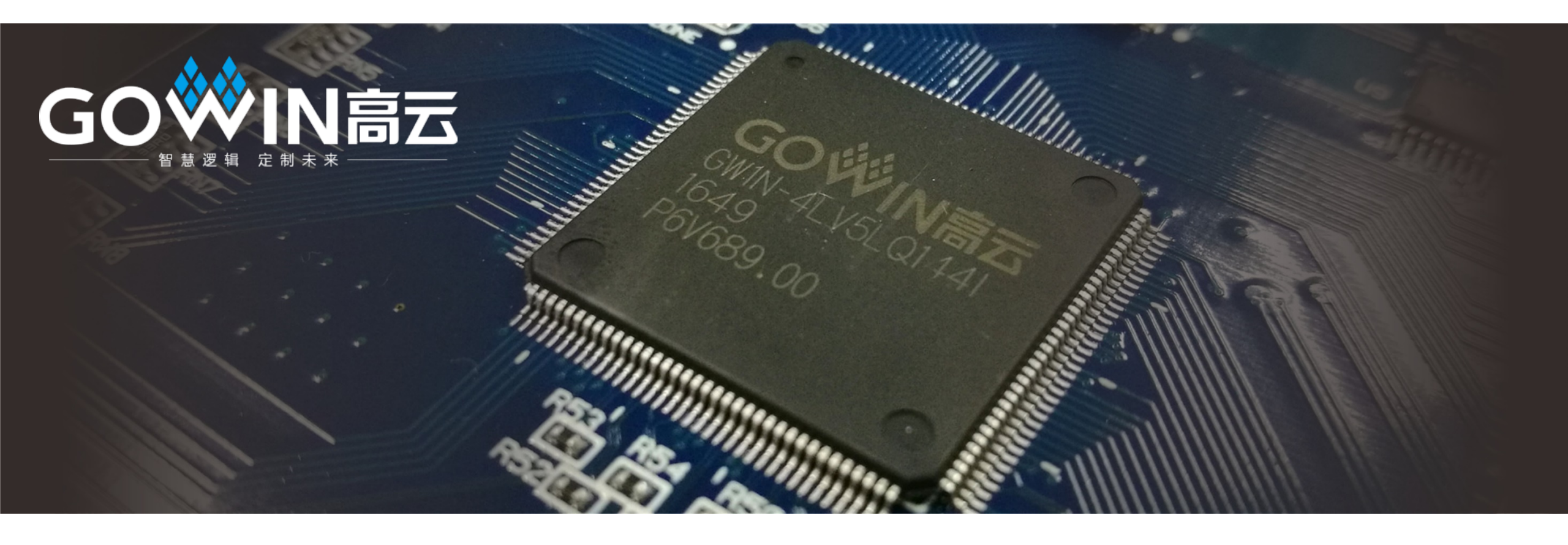

# 高云半导体软件培训

Gowin Semiconductor Overview

2018年06月

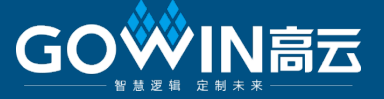

高云云源软件是高云半导体根据自有产品研发的新一代FPGA硬件开发环 境,支持通用的硬件描述语言(VHDL、Verilog HDL)帮助用户迅速实现FPGA开 发过程中的代码综合、布局布线和比特流文件下载等工作。 本次培训PPT教材是结合客户的需求以及客户在使用软件过程中遇到的实 际问题而编写,会重点关注客户的实际应用。通过此次培训,培训人员将能 快速掌握高云云源软件基本的使用方法。包括工程创建、文件设计、物理约 束以及时序约束的添加、IP核的调用、modelsim功能仿真、文件烧录、以及 内部逻辑分析仪高软件的使用等。由于时间仓促,若有不足之处,还望大家 批评指正。

# 软件的介绍

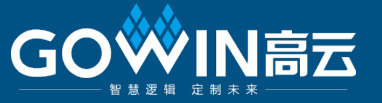

## 本次介绍主要从以下几个方面进行讲解:

1)软件的获取和安装

1)软件的获取

2)软件的安装

3)软件安装失败故障排查

2)软件功能使用介绍

1)工程的建立

2)modelsim功能仿真

3)约束文件的添加

4)布局布线使用

5)烧录

6)内部逻辑分析仪高的使用

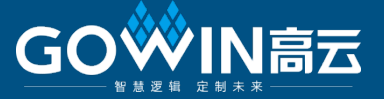

# 1.软件的获取和安装

# 

# 软件的获取

# 1.1软件的获取1)通过我司官网免费下载

# 1)登陆: <u>http://www.gowinsemi.com.cn</u>

# 2)选择: 支持与下载/软件下载

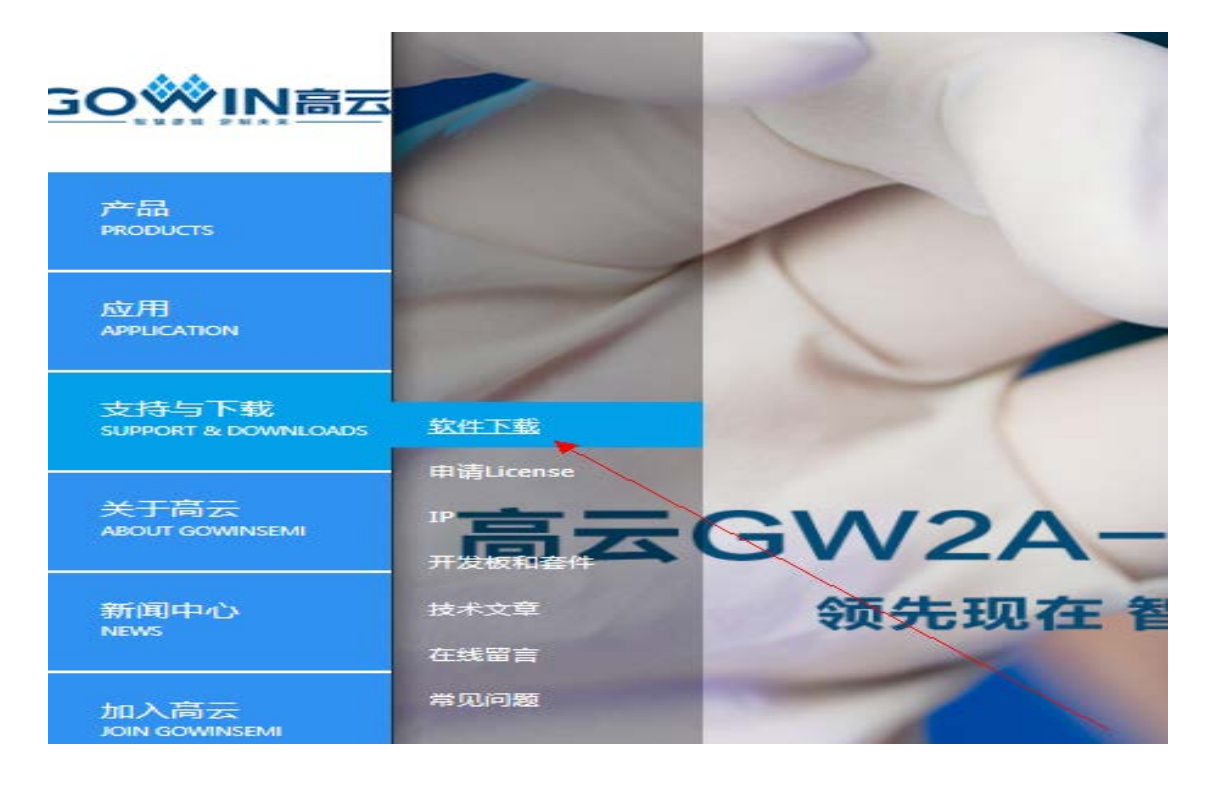

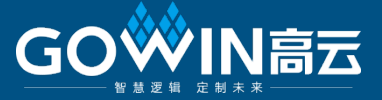

# 3) 提示会员登陆,用户可先网上注册,进行登陆4)进入云云源软件下载界面,选择需要下载的软件

💁 > 支持与下载> 软件下载

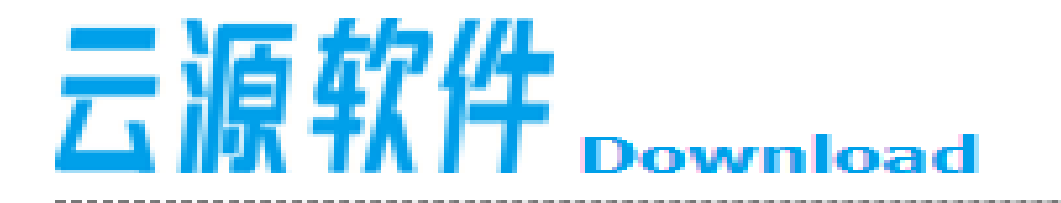

| 软件下载

- 云源软件 for linux
- 云源软件 for windows

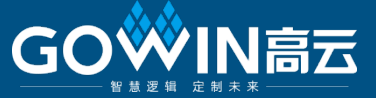

# 5)用户可以进行软件下载,也可以进行软件license申请

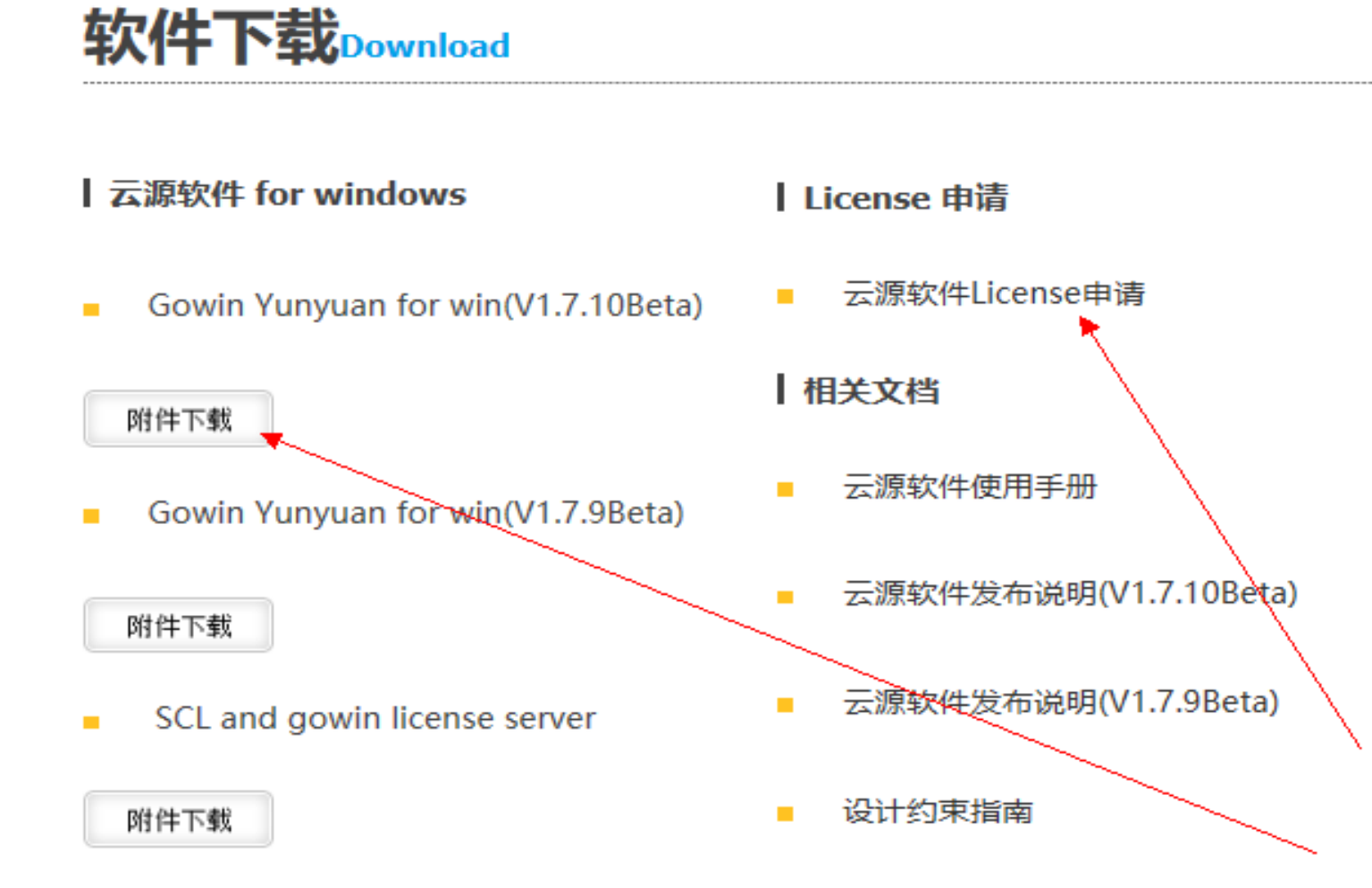

# 软件的获取

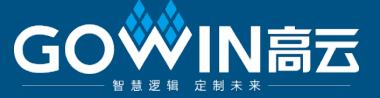

# 2)通过各区域FAE获取

- 北方: <u>ningtai@gowinsemi.com</u>
- 华东: <u>weidong@gowinsemi.com</u>

wuchang@gowinsemi.com

alex.chen@gowinsemi.com jacky.wu@gowinsemi.com fighter.ye@gowinsemi.com

华南,中西南:

# License申请

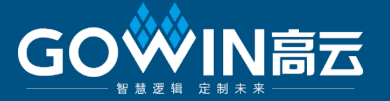

- 1.2 软件的安装
  - 1) license 申请
    - 1) 代理商的客户请直接联系各区域FAE申请 2) 非代理商客户在官网申请

注意: license申请需提供客户名、联系方式、以及电脑MAC地址。代理商只 需与其中一个FAE联系即可(后续该客户也由此FAE跟进),不要重复联系多个 FAE去申请同一个客户的license。

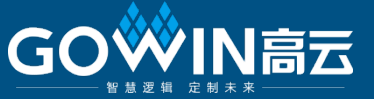

# 2)云源软件下载完毕后,点击.exe文件,准备安装

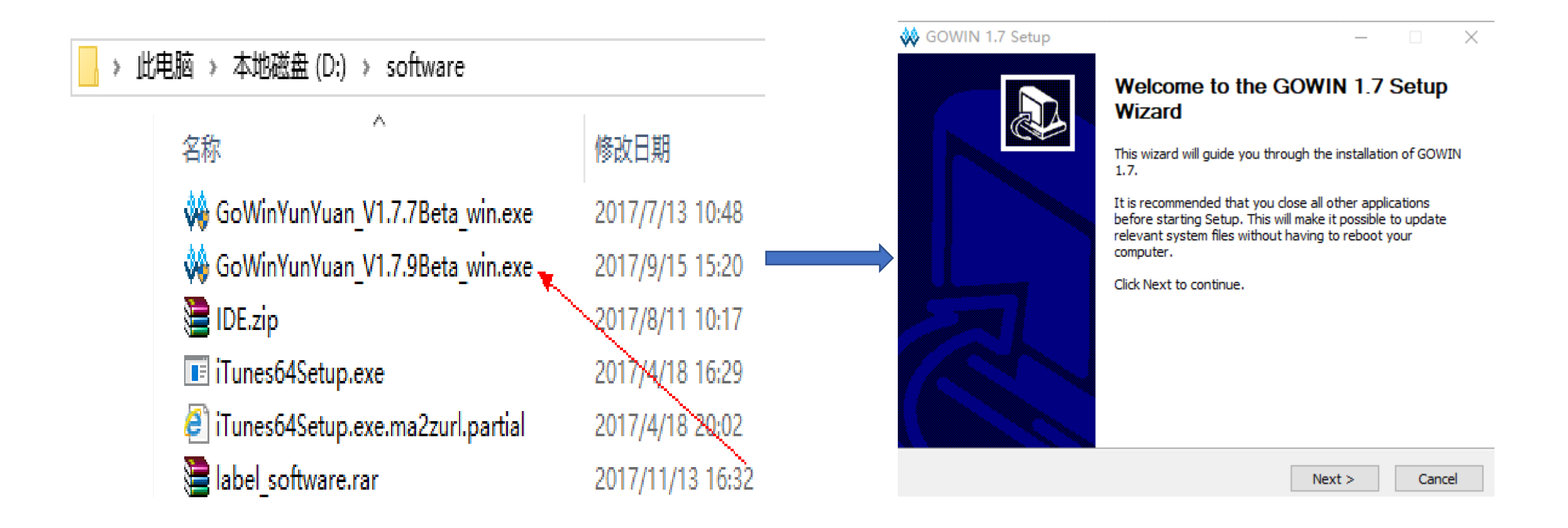

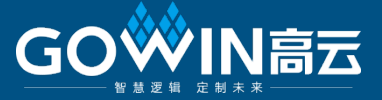

# 3)不断点击Next或I Agree

| GOWIN 1.7 Setup                                                     |        |        |        |
|---------------------------------------------------------------------|--------|--------|--------|
| <b>nstalling</b><br>Please wait while GOWIN 1.7 is being installed. |        |        | **     |
| Extract: policymanager.dll 100%                                     |        |        |        |
|                                                                     |        |        |        |
| Extract: jtagserver.exe 100%                                        |        |        | ^      |
| Extract: libeay32.dll 100%                                          |        |        |        |
| Extract: mi.dll 100%                                                |        |        |        |
| Extract: miutils.dll 100%                                           |        |        |        |
| Extract: msiso.dll 100%                                             |        |        |        |
| Extract: msvcp110_win.dll 100%                                      |        |        |        |
| Extract: msvcp90.dll 100%                                           |        |        |        |
| Extract: msvcp_win.dll 100%                                         |        |        |        |
| Extract: msvcr90.dll 100%                                           |        |        |        |
| Extract: policymanager.dll 100%                                     |        |        | ~      |
|                                                                     |        |        |        |
| WINSEMI                                                             |        |        |        |
|                                                                     | < Back | Nevt > | Cancel |
|                                                                     | < Dack | NEXU > | Cancer |

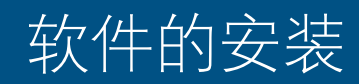

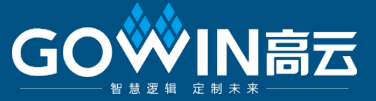

# 4) 最后弹出界面如下(Install drivers 务必勾选):

#### 🐝 GOWIN 1.7 Setup

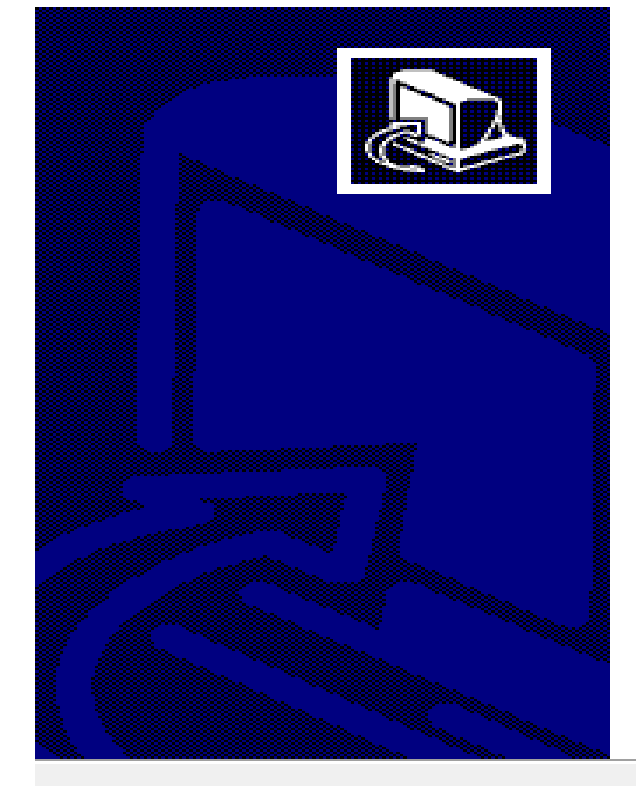

#### Completing the GOWIN 1.7 Setup Wizard

GOWIN 1.7 has been installed on your computer.

Click Finish to dose this wizard.

Install drivers for downloader cable

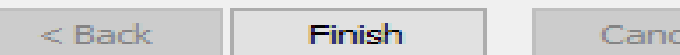

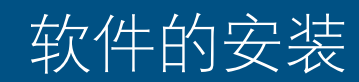

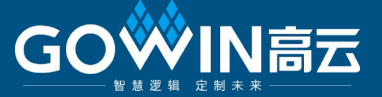

# 5)上图中点击finish后,弹出设备驱动安装向导,点击下一步

设备驱动程序安装向导

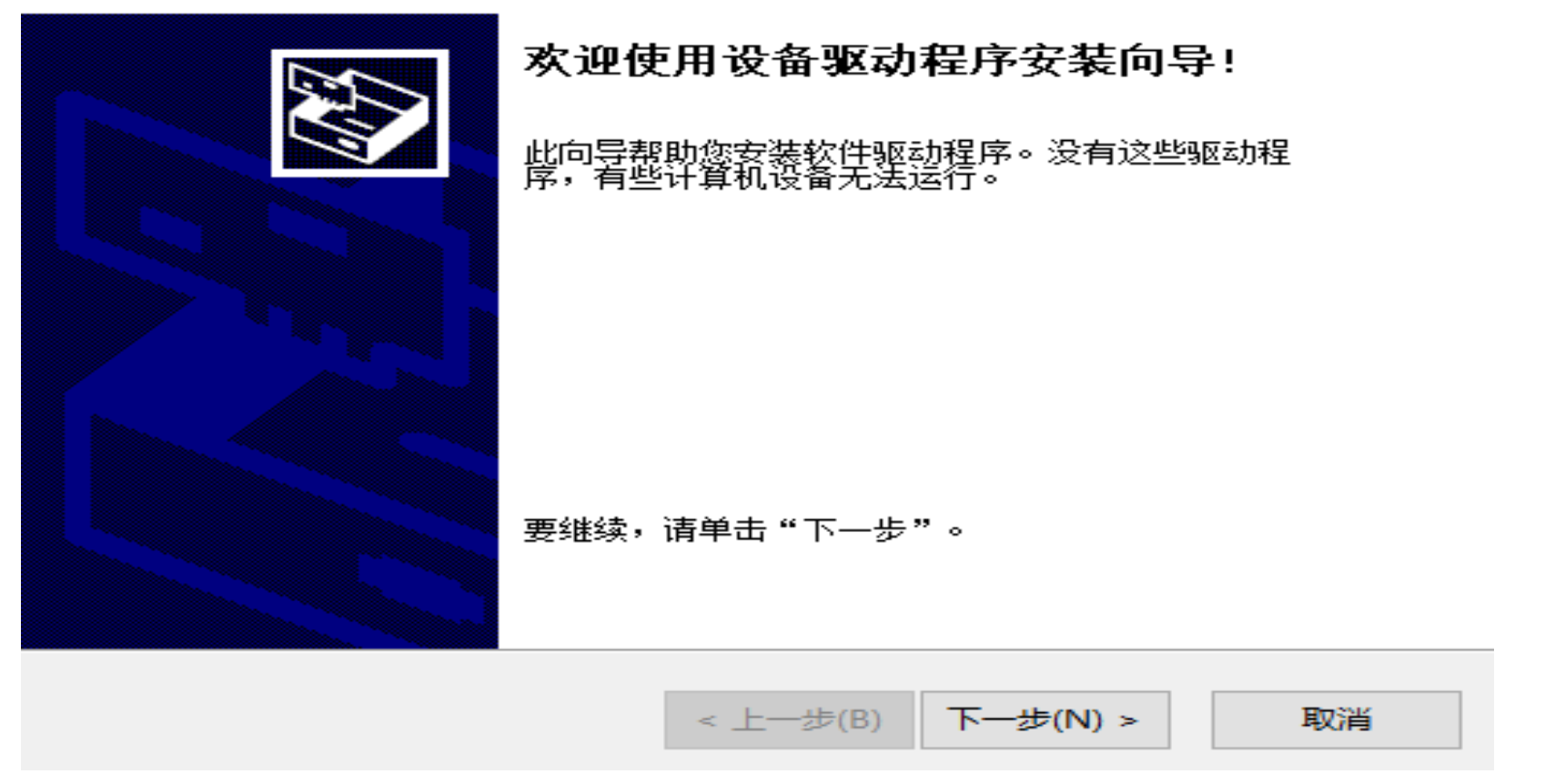

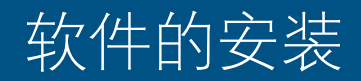

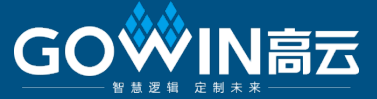

# 6)安装设备驱动,最后点击完成,软件安装完毕。

#### 备驱动程序安装向导

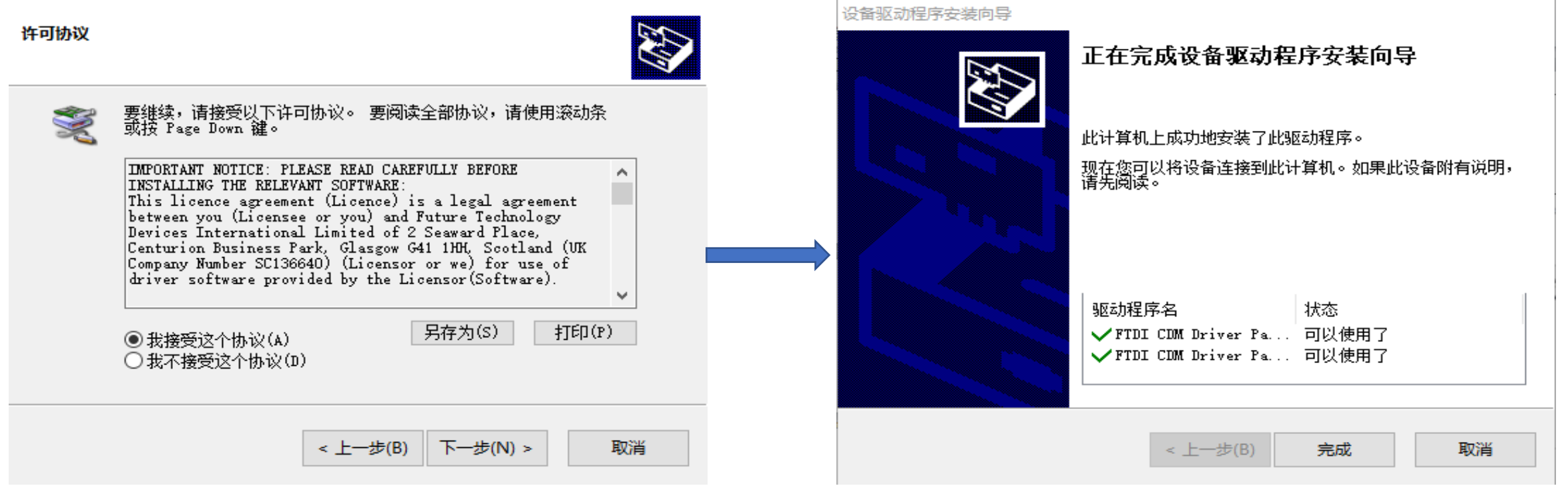

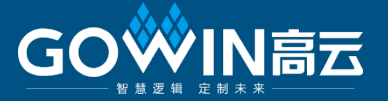

# 温馨小提示:软件安装注意事项

- 1)windows 支持win7/win8/win10 (64bit), 请确认安装的电脑为64bit
- 2)安装高云云源软件之前,请关闭360或金山毒霸等杀毒软件
- 3)软件安装路径不支持含有中文或空格的文件路径
- 4)在安装过程中, 若因电脑防火墙或安全控制弹出"阻止窗口", 请选择"允
  - 许控制"或"允许访问"等

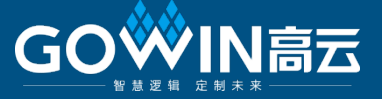

# 打开软件界面,选择help/manage license,弹出窗口,选择use local license file,点击browse,选择之前已经申请到的云源软件license。界面示例如

| 🐝 License Configuration                                                                                                    | $\times$                                                                          |
|----------------------------------------------------------------------------------------------------|-----------------------------------------------------------------------------------|
| License Config<br>Use Local License File O Use Floating License Server<br>License File: C:/Gowin/gowin_license/gowin_104A7DB64315.lic Browse<br>Tool Expired Date<br>1 gowin 2018/3/14 | 注:申请到的license有2个,其中文件名<br>中含有synplifypro的为synplify软件license,<br>另一个为高云云源软件license |
| Apply for License Can                                                                                                    | cel                                                                               |

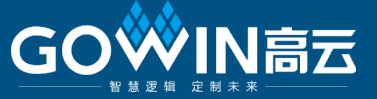

8)选择我的电脑/属性/高级系统设置/高级/环境变量,导入synplify软件license; 1)用户变量中新建变量名:LM\_LICENSE\_FILE 变量值为synplify软件license所在的位置 2)在系统变量中也增加变量名和变量值,与用户变量一致(推荐添加);

当2个license都导入后,高云云源软件即可以正常使用了。synplify软件license 导

入示例图如下页所示:

# Synplify软件License的导入

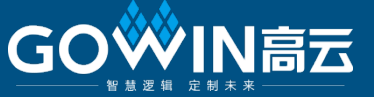

#### $\sim$ 环境变量 alexc 的用户变量(U) S 拖拽上传 値 变量 LM\_LICENSE\_FILE C:\Gowin\gowin\_license\gowin\_Synplifypro\_104A7DB64315.lic;... OneDrive C:\Users\alexc\OneDrive C:\modeltech 10.0c\win32;C:\Users\alexc\AppData\Local\Mic... Path TEMP C:\Users\alexc\AppData\Local\Temp C:\Users\alexc\AppData\Local\Temp TMP 新建(N)... 编辑(E)... 删除(D) 系统变量(S) 佰 $\sim$ 变量 C:\Gowin\gowin license\gowin Synplifypro 104A7DB64315.lic... LM LICENSE FILE C:\MentorGraphics\9.5PADS\MGC\_HOME.ixn MGC\_HOME C:\MentorGraphics\9.5PADS\SDD\_HOME\IODesigner MGC\_IO\_DESIGNER\_HOME c:\flexIm\License.dat;C:\ProgramData\mgc\win32\LICENSE.dat MGLS LICENSE FILE NUMBER\_OF\_PROCESSORS 8 OS Windows NT PADS PROGRAMS Programs $\sim$ 新建(W)... 编辑(I)... 删除(L) 取消 确定

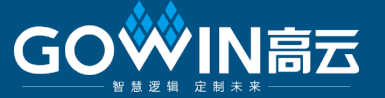

1)客户电脑非64bit系统

- 2)客户在安装过程中有防火墙或其它安全设置阻止
- 3)客户在安装过程中没有关闭杀毒软件
- 4)安装目录有中文或空格字符
- 5)客户环境变量设置错误
- 6)客户因RTL综合失败,误以为软件license问题(其实是客户代码问题)

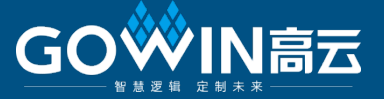

# 2.软件功能使用介绍

© GOWIN Semiconductor-Confidential

# 软件设计流程

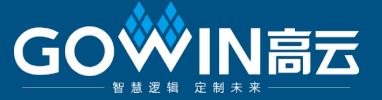

# 软件设计流程图如下:

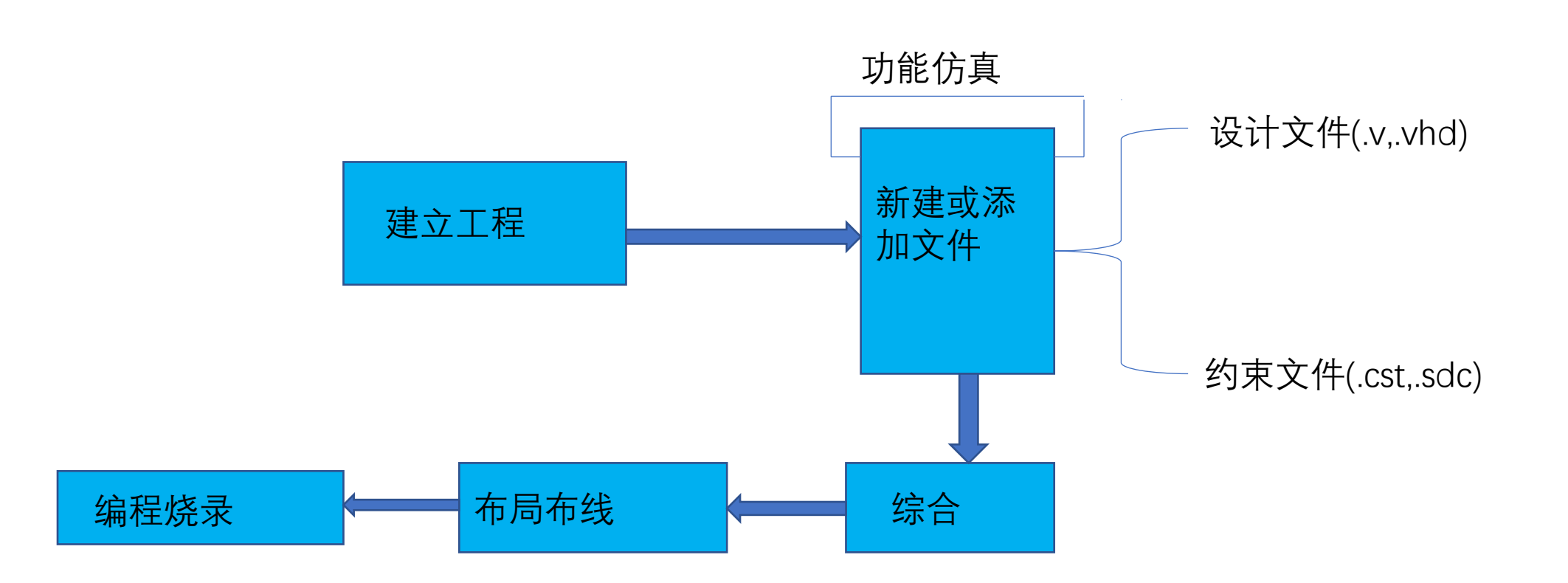

## 软件案例工程简介

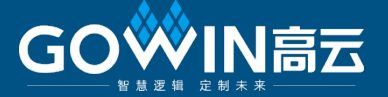

本PPT将以一个工程案例为主线(在2倍输入时钟频率下实现3位宽计数器 功能),穿插介绍高云云源软件,相信通过该例子后,大家将会很快熟悉高 云云源软件的基本使用。点击桌面高云云源软件图标,进入软件

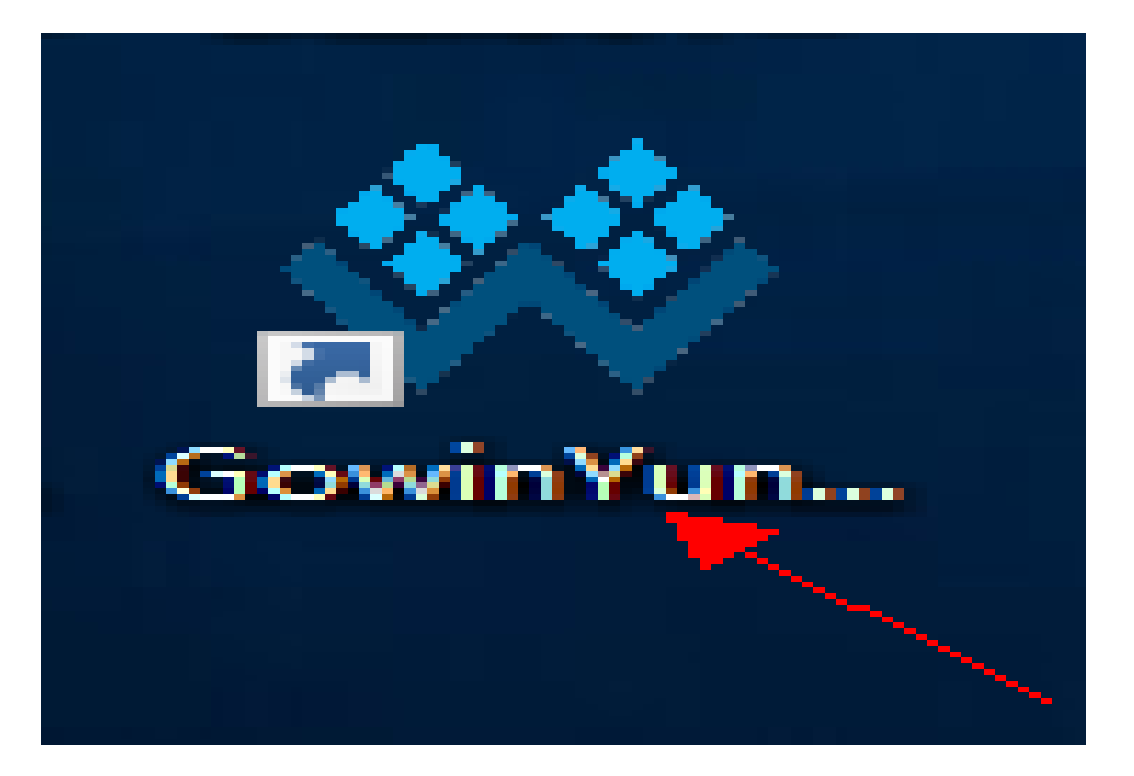

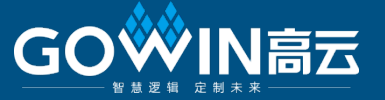

🗱 GOWIN FPGA Designer - [Start Page]

💡 File Edit Tools Window Help

| Recent Projects:                                  | Quick Start     |                 |                           |
|---------------------------------------------------|-----------------|-----------------|---------------------------|
| osc_top                                           |                 |                 |                           |
| E:\zsk\osc_exam\osc_top\osc_top.gprj              |                 |                 |                           |
| pll_top                                           |                 |                 |                           |
| E:\whf\pll_top\pll_top.gprj                       | New Project     | Open Project    | Open Example Project      |
| MIPI_test                                         |                 |                 |                           |
| E:\MIPI_SRC\MIPI_test\MIPI_test.gprj              | T] -            |                 |                           |
| count                                             | 10015           |                 |                           |
| E:\test0\count\count.gprj                         |                 |                 |                           |
| fifo_test                                         | 5               |                 | XX                        |
| E:\zsk\fifo_test\fifo_test\fifo_test.gprj         | Symplify Pro    | FloorPlanner    | Timing Constraints Editor |
| clk div                                           |                 |                 |                           |
| E:\zsk\clk_div_test\clk_div\clk_div.gprj          |                 |                 |                           |
| LVDS71 RX LVDS41 TX                               | User Manuals    |                 |                           |
| E:\yaoke\GW_LVDS71_RX_LVDS41_TX_RefDesign\GW_     |                 |                 |                           |
| SDRAM Controller top                              |                 |                 |                           |
| E:\yaoke\GW SDRAM Controller gw2ar18 RefDsign\( > |                 |                 |                           |
|                                                   | Manual for GWZA | Maunal for GWIM |                           |
| Start B                                           |                 |                 | X                         |

1)新建工程 New project:新建工程; Open project:打开以前创建的工程 Open example project:打开软件自带的 工程(供参考学习用) Recent projects:最近使用的工程

我们选择New Project

Output Error Warning Info

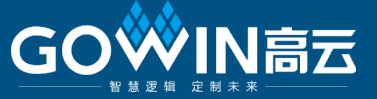

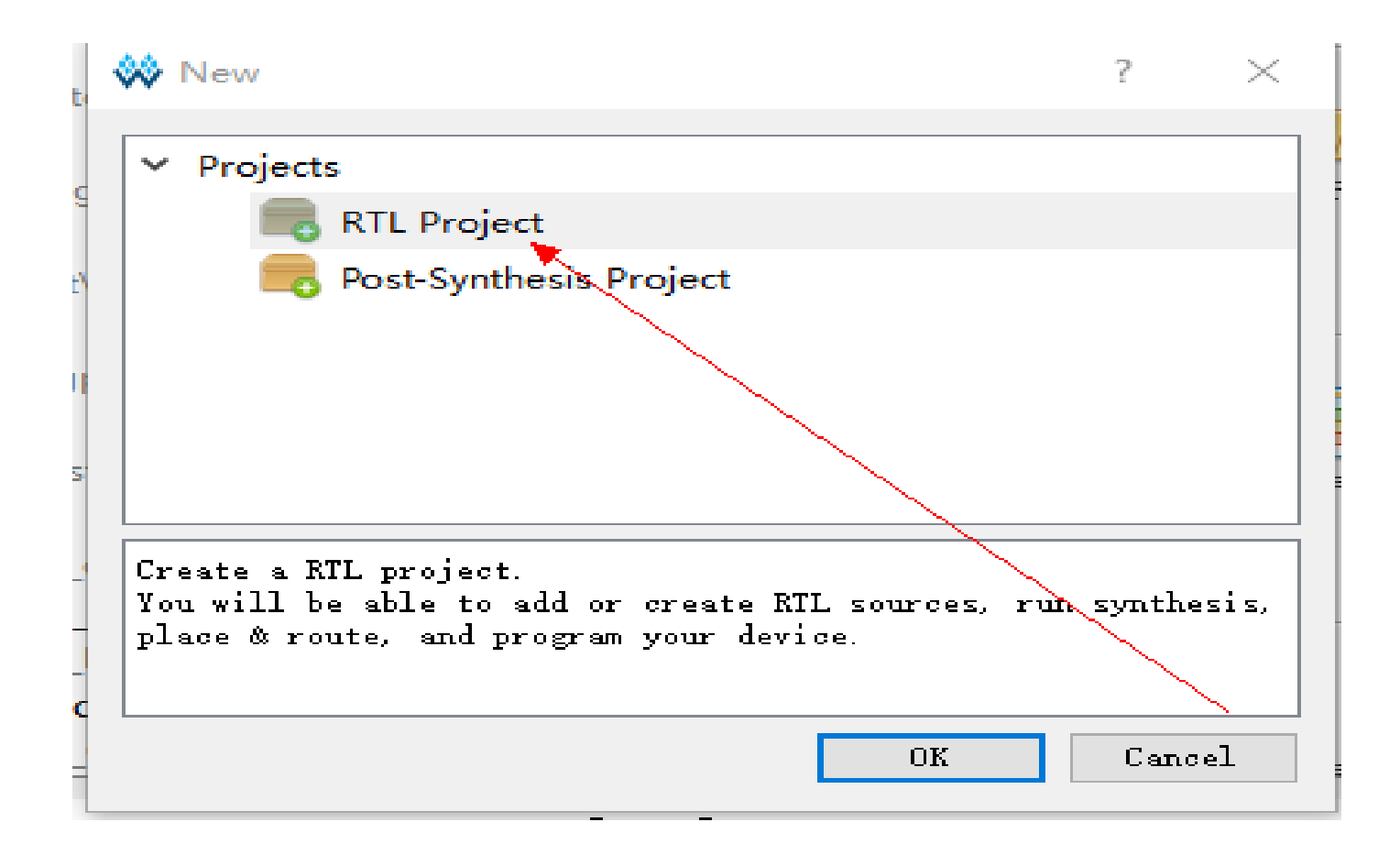

2)目前客户都是基于RTL的设计 开发,我们选择RTL project; Post-synthesis project:支持综合 后的文件,需要添加网表文件 (现在客户很少)

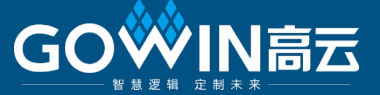

#### 关 New RTL Project Wizard

📄 Project Name

Select Device Summary

#### Project Name

Enter a name for your project, and specify a directory where the project will be stored. The directory will be created if it doesn't exist.

 $\times$ 

3)给工程命名
Name:工程名称
Create in:工程所在路径
注意:工程名,文件名,路径等
都不要用中文字符或空格等

| Create in: | E:\softtraining\pll_cnt         |  |
|------------|---------------------------------|--|
|            | Use as default project location |  |

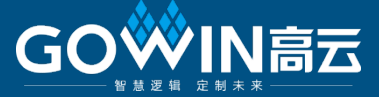

| Project Name | Select De<br>Specify a targe<br>Select Device | <b>vice</b><br>et device for your                                               | project.<br>Device Information                                                                                                    |        | 4) FPGA选型,配置FPGA芯片<br>Series: FPGA系列<br>Device: 具体器件                       |
|--------------|-----------------------------------------------|---------------------------------------------------------------------------------|----------------------------------------------------------------------------------------------------|--------|----------------------------------------------------------------------------|
| Summar y     | Series:<br>GW1N<br>GW1NR<br>GW2A<br>GW2AR     | Series: Device:<br>GW1N<br>GW1NR<br>GW2A<br>GW2AR<br>GW1N-4<br>GW1N-6<br>GW1N-9 | Available IO:       117         LUT:       4608         FF:       3456         S-SRAM:       Ob         B-SRAM:       180Kb         B-SRAM:       10         User Flash:       256Kb         18x18 Multiplier:       16         PLL:       2         DLL:       2 |        | Package: 器件封装<br>Speed: 速度等级<br>我们以小蜜蜂<br>GW1N-LV4LQ144C6/I5<br>为例,选择如左图所示 |
| u            | Package: L<br>Speed: 6                        | QFP144 -                                                                        | < Back                                                                                                    | Next > |                                                                            |

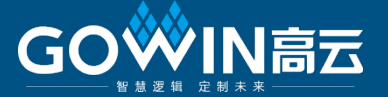

| 👾 New RTL Project Wi | zard X                                                                                                    |                                                                                        |                                |                            |                              |
|----------------------|----------------------------------------------------------------------------------------------------|----------------------------------------------------------------------------------------|--------------------------------|----------------------------|------------------------------|
|                      | 0                                                                                                    | 🐝 GOWIN FPGA Designer - [Design Summary]<br>🥅 File Edit Project Tools Window Help      |                                |                            |                              |
| Project Name         | Summary                                                                                                    | 🕒 🗁 🗔 🖷 🖶 🖛 🔺 🌾 🕩 🛍                                                                    | H 5 🚷                          |                            |                              |
| Select Device        | Project<br>Name: top                                                                                                    | Design <b>F</b> ×<br>• Contraction - [E:\softtraining\pll_ont\top'<br>GW1N-4-LQFP144-6 | Project File:                  | E:\softtraining\pll_cn     | Project Su<br>t\top\top.gprj |
| 🥪 Summary            | Directory: E:\softtraining\pll_cnt\top<br>Source Directory: E:\softtraining\pll_cnt\top\src<br>Implementation Directory: E:\softtraining\pll_cnt\top\impl |                                                                                        | Target Device:<br>Device Part: | GW1N-4-LQFP144-6<br>GW1N-4 |                              |
|                      | Device<br>Series: GW1N<br>Device: GW1N-4<br>Package: LQFP144<br>Speed: 6                                                                                  |                                                                                        |                                |                            |                              |
|                      |                                                                                                    | Design Process                                                                         | Start Page                     |                            | Design S                     |
|                      |                                                                                                    | Output<br>Open project: E:\softtraining\pll cnt\                                       | top\top.gpri                   |                            |                              |
|                      |                                                                                                    |                                                                                        |                                |                            |                              |
|                      |                                                                                                    |                                                                                        |                                |                            |                              |
|                      | < Back Finish                                                                                                    | Outcut Rever Warring Tafa                                                              |                                |                            |                              |

## 5) 点击finish, 完成RTL工程的创建

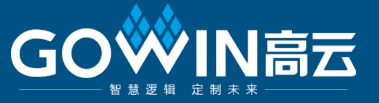

## 6) 设计文件的添加

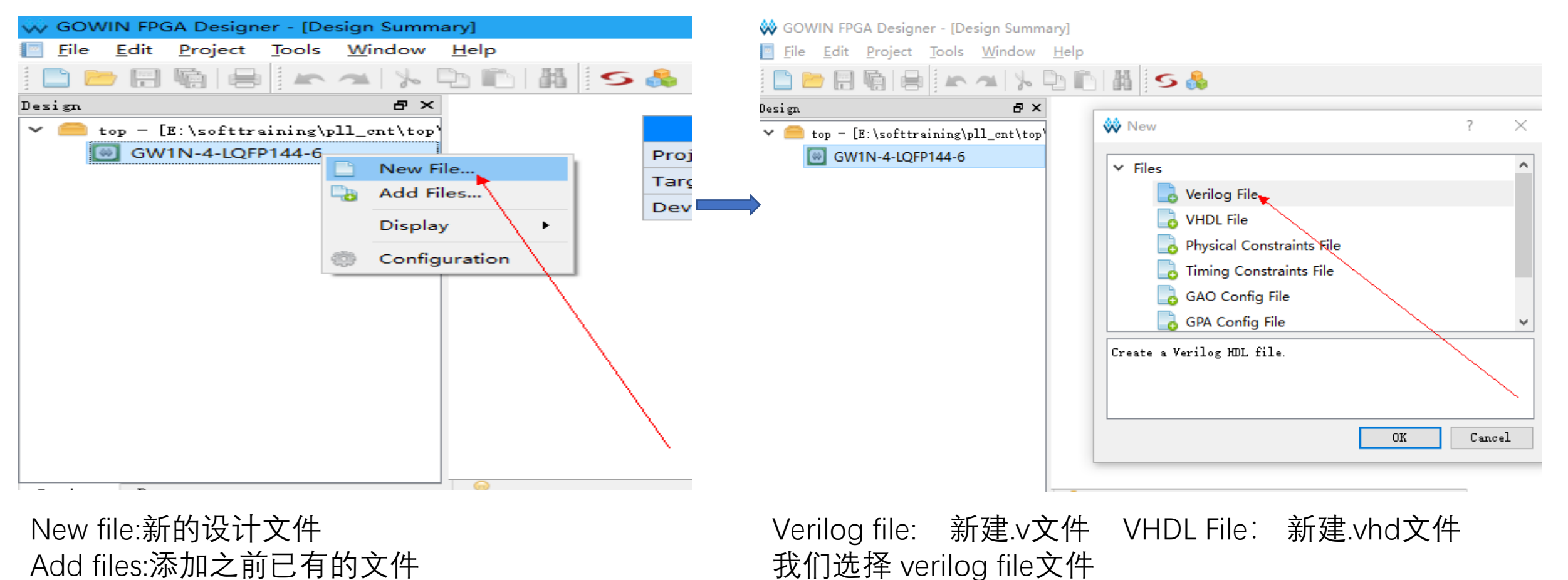

我们选择New file

©GOWIN Semiconductor-Confidential

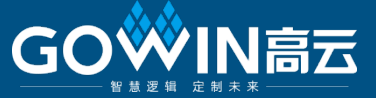

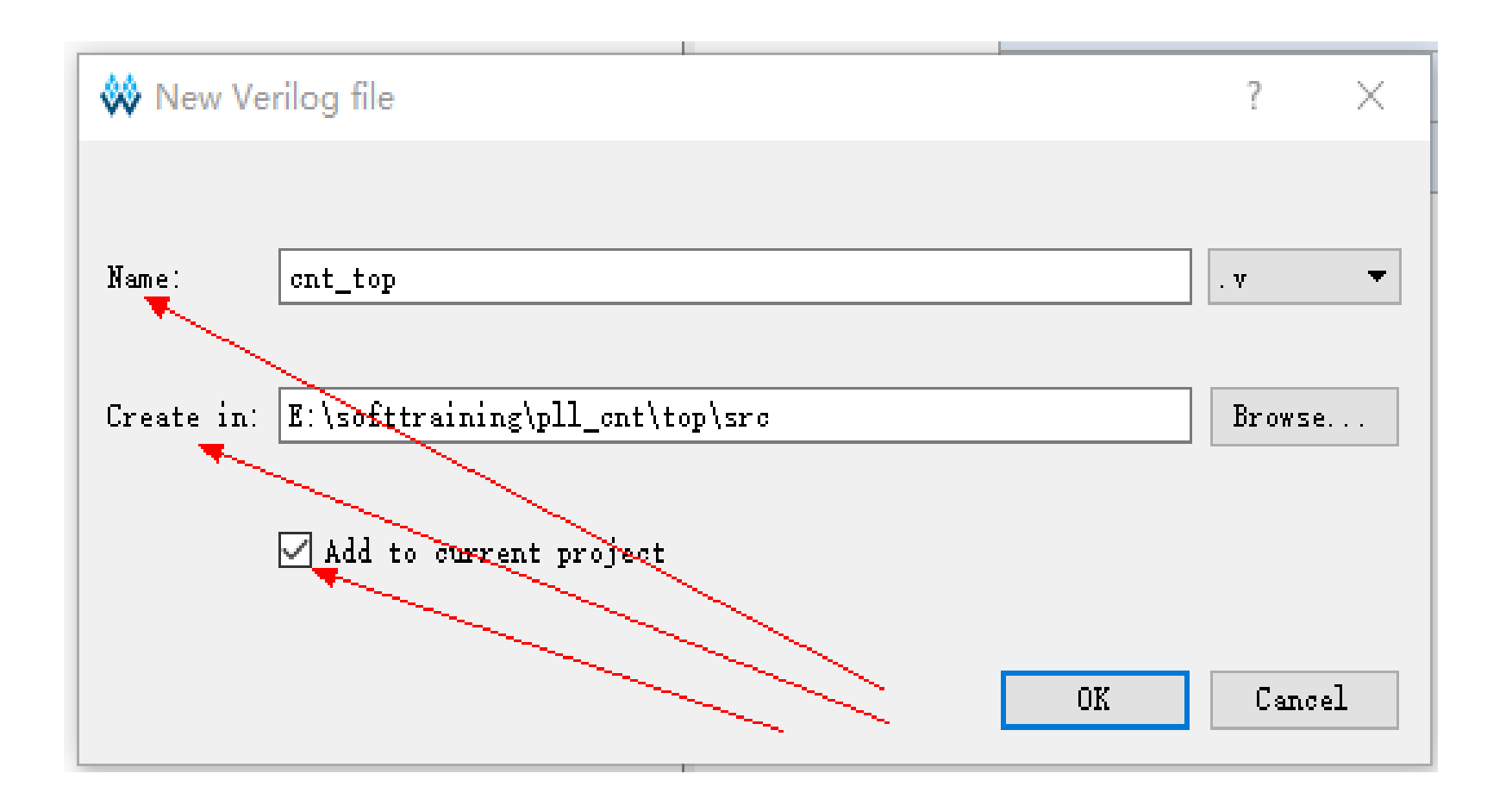

7) 文件名及路径
Name:新的.v文件名
Create in:文件路径
记住勾选add to current project(软件默认勾选)

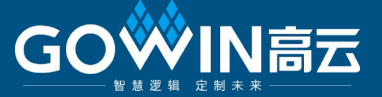

GOWIN FPGA Designer - [E:\softtraining\pll\_cnt\top\src\cnt\_top.v]

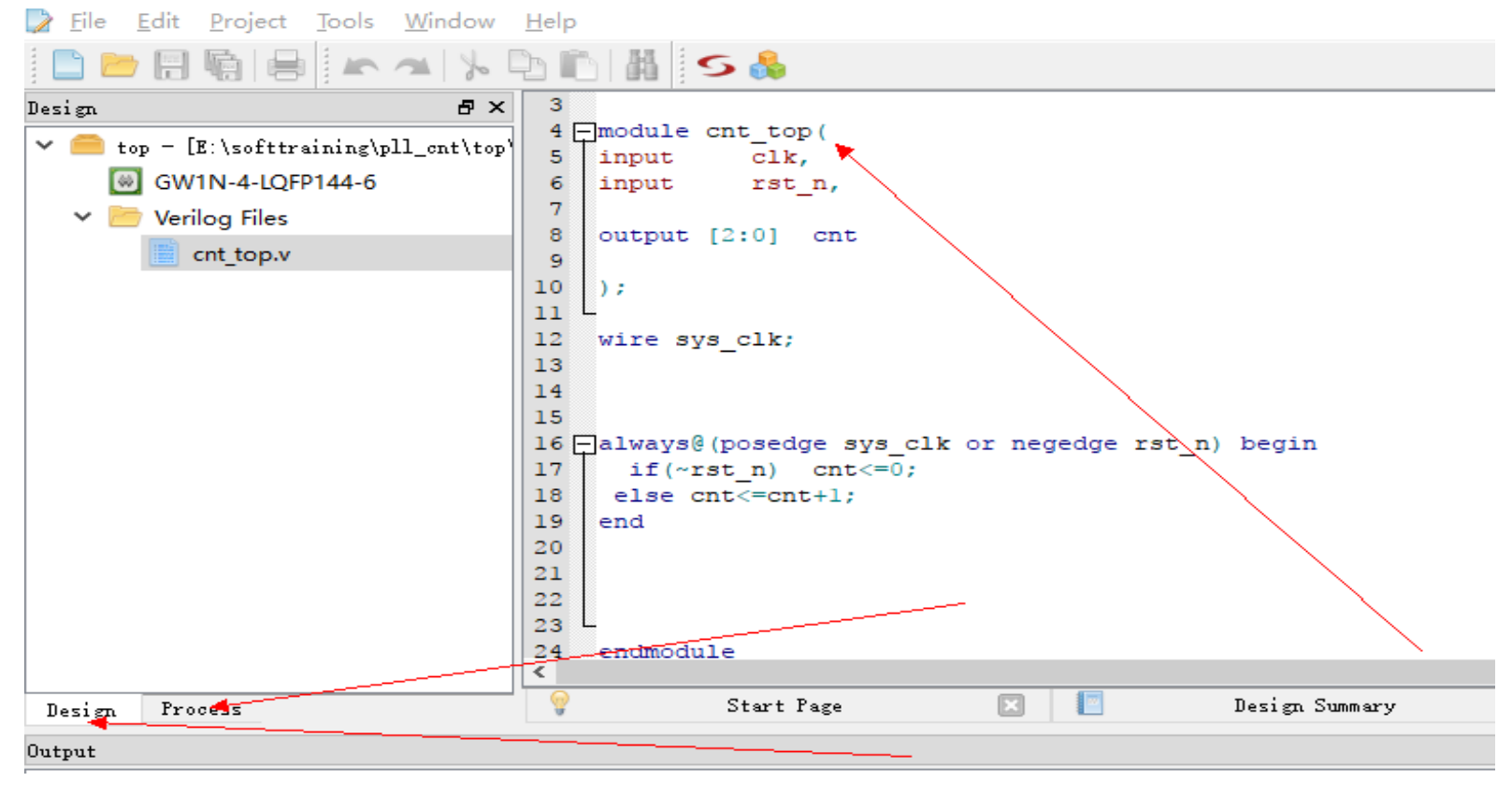

用户可以在最右边编辑区编写自 己的代码,高云云源软件还提供了 丰富的IP资源,用户可依据自己的 设计需求来调用,本例中以调用一 PLL(2倍频)为例;

左下方实现Design,Process视图来回 切换; 修改设计文件,约束文件等都在 Design视图下; 软件运行进程在Process视图下;

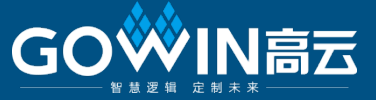

### 8) IP核的调用

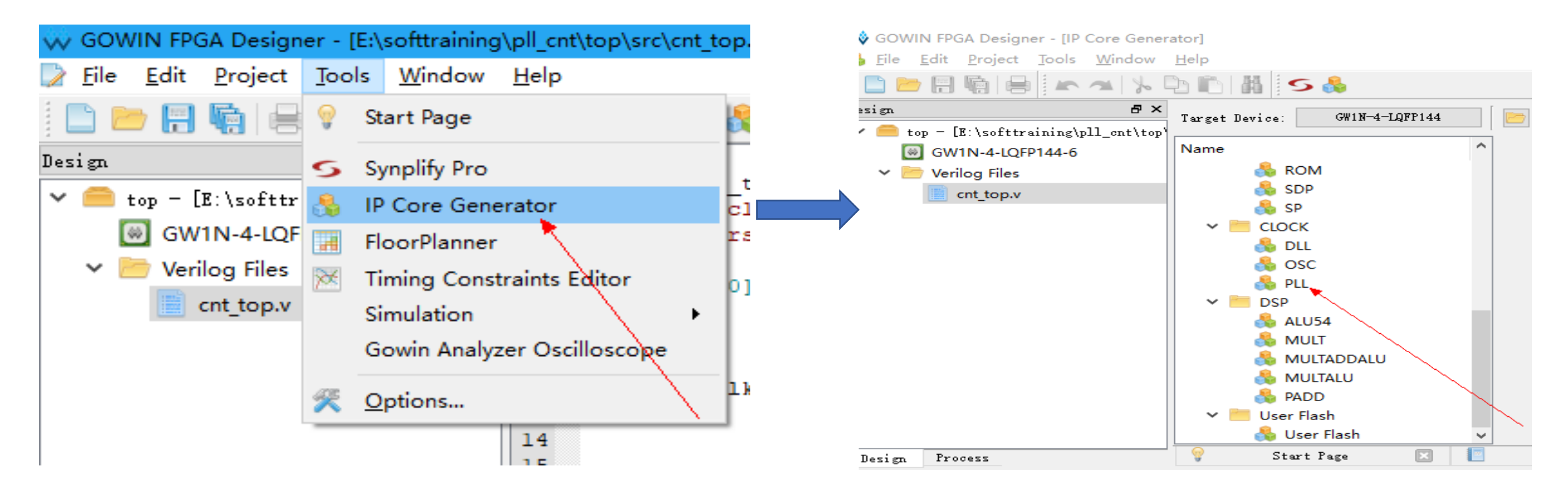

从菜单栏Tools下面选择IP Core Generator,接着窗口会弹出丰富的IP列表,我们选择PLL;(每个IP的使用和介绍在官网上都有相对应的文档说明)

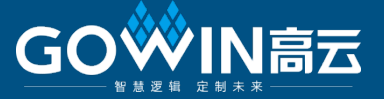

|                | File                                                                                                    |                |
|----------------|----------------------------------------------------------------------------------------------------|----------------|
| ckin<br>clkout | Target Device: GW1N-4-LQFP144<br>Create In: E:\softtraining\pll_ont<br>Module Name: GW_PLL F<br>Options<br>General<br>Mode<br>© General Mode ○ Advanced Mode<br>PLL Phase And Duty Cycle Adjustment<br>○ Dynamic ③ Static<br>PLL Reset<br>CLKIN<br>Clock Frequency (3~450): 50.000 章<br>Divide Factor<br>© Dynamic<br>Initial Value(1~64): 1 章<br>Static (1~64): 1 章 | Language: Veri |

### 9)PLL设置输入时钟50MHZ;

倍频时钟输出100MHZ;

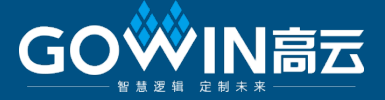

10) 模块例化

可以看到verilog Files

下面多了gw\_pll模块;

cnt\_top中;

将GW\_PLL作为子模块例化到模

GOWIN FPGA Designer - [E:\softtraining\pll\_cnt\top\src\cnt\_top.v] Edit Project Tools Window Help File 晶 - S 🔒 4 module cnt\_top( Design ₽× clk, 5 input top = [E:\softtraining\pll\_cnt\top' <</p> 6 input rst n, GW1N-4-LQFP144-6 60 7 8 output reg [2:0] cnt 🔄 Verilog Files  $\sim$ 9 cnt\_top.v 10 ); 11 gw\_pll.v 12 wire sys clk; 13 wire lock o; 14 15 🚍 GW PLL ul( 16 .clkout(sys clk), //output clkout 17 .lock(lock o), //output lock .clkin(clk) //input clkin 18 19 ); 20 21 22 23 always@(posedge sys\_clk or negedge rst\_n) begin if(~rst\_n) cnt<=0; 24 25 else cnt<=cnt+1; < P Design Summary Start Page Design Process

©GOWIN Semiconductor-Confidential

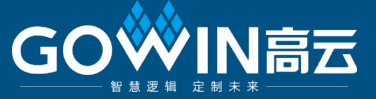

### 11)执行综合

| GOWIN FPGA Designer - [E:\softtraining\pll_cnt\top\src\cnt_top.v]                                                                                                    |                                                                                                    |  |  |  |  |  |
|----------------------------------------------------------------------------------------------------|----------------------------------------------------------------------------------------------------|--|--|--|--|--|
| 📄 <u>F</u> ile <u>E</u> dit <u>P</u> roject <u>T</u> ools <u>W</u> in                                                                                                    | dow <u>H</u> elp                                                                                                    |  |  |  |  |  |
|                                                                                                    | » 🗈 🗈 👪 🗲 👶                                                                                                    |  |  |  |  |  |
| Process                                                                                                    | <b>₽</b> × 9                                                                                                    |  |  |  |  |  |
| Process<br>Design Summary<br>User Constraints<br>FloorPlanner<br>Timing Constraints Editor<br>Synthesize (Synplify Pro)<br>Synthesis Report<br>Netlist File<br>Flace & Route<br>Place & Route<br>Place & Route Report<br>Friming Analysis Report<br>Ports & Pins Report<br>Power Analysis Report<br>Program Device | <pre>9 x 9 10 ); 11 2 wire sys_clk; 13 wire lock_o; 14 15 GW_PLL ul( 16         GW_PLL ul( 16         Clkout(sys_ 100ck(lock_cclkin(clk))         Rerun All         Stop         Clean         Configuration         Z8 29 30 31 endmodule</pre>                                       |  |  |  |  |  |
|                                                                                                    |                                                                                                    |  |  |  |  |  |
| Design Process                                                                                                    | Start Page                                                                                                    |  |  |  |  |  |
| Output                                                                                                    |                                                                                                    |  |  |  |  |  |
| <pre>@N: FX164  The option to pa<br/>@N: BW103  The default time<br/>@N: BW107  Synopsys Const<br/>@W: MT246 :"e:\softtraining<br/>Blackbox PLL is minsing a u<br/>@W: MT420  Found inferred c<br/>@N: MT320  Found timing repo<br/>@N: MT321  Clock constraint</pre>                                              | ack registers in the IOB has not int for the Synopsys Constraint File capacitance units us:<br><pre>\pll_cnt\top\src\gw_pll\gw_pl:<br/>ser supplied timing model. Th:<br/>clock GW_PLL clkout_inferred_ci<br/>ort is an estimate of place and<br/>s include only register-to-reg</pre> |  |  |  |  |  |
| Output Error Warning Info                                                                                                    |                                                                                                    |  |  |  |  |  |

切换到process视图下,点击Run/Rerun/Rerun all, 软件执行综合; 在软件下方,信息栏会有详细信息输出; 执行综合可以检测出用户RTL设计错误,用户可 结合信息栏信息提示,修改RTL代码;

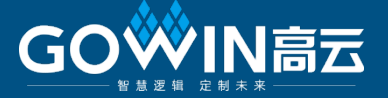

用户根据自己实际需要进行功能仿真,用户自行先熟悉modelsim,高云云源软件功能仿真需要结合modelsim 软件,具体步骤如下:

- 1) 用户自行安装modelsim软件;
- 2) 用户自建编译库,编译高云原语;

> 此电脑 > 本地磁盘(C:) > Gowin > 1.7 > Pnr > lib > gw1n

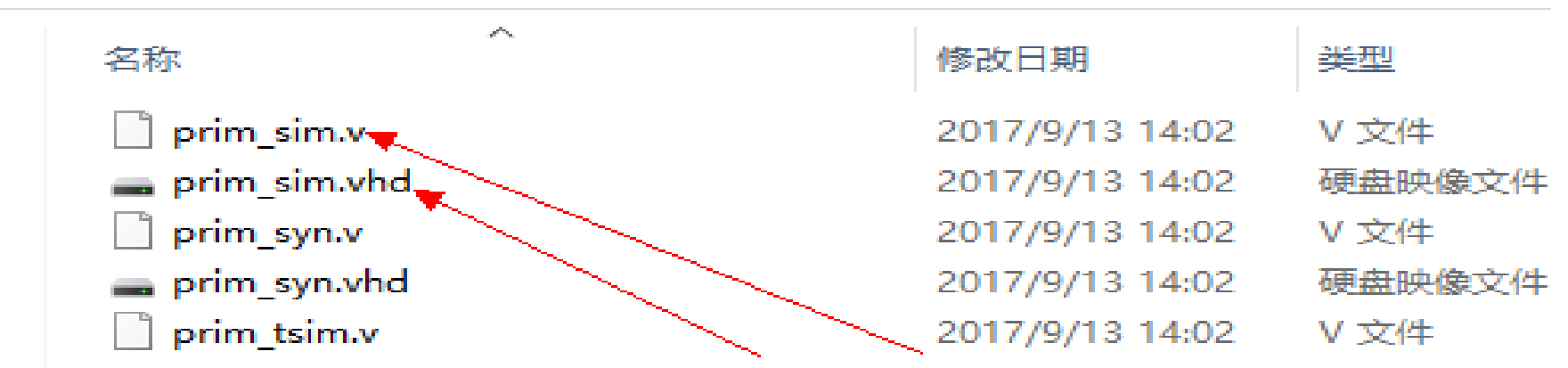

小蜜蜂系列原语:安装盘/Gowin/1.7/Pnr/lib/gw1n,如果是.v文件编译 prim\_sim.v; 如果是.vhd文件编译prim\_sim.vhd文件; 晨熙系列原语:安装盘/Gowin/1.7/Pnr/lib/gw2a;

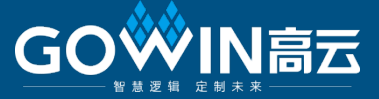

- 3) 依据需要, 自行创建testbench文件;(本例中为cnt\_top\_tb.v); <u>在测试文件中, 需添加 GSR GSR (.GSRI(1'b1));</u>
  4) 打开modelsim软件, change directory E:\softtraining\pll\_cnt;
- 5) Library mapping;

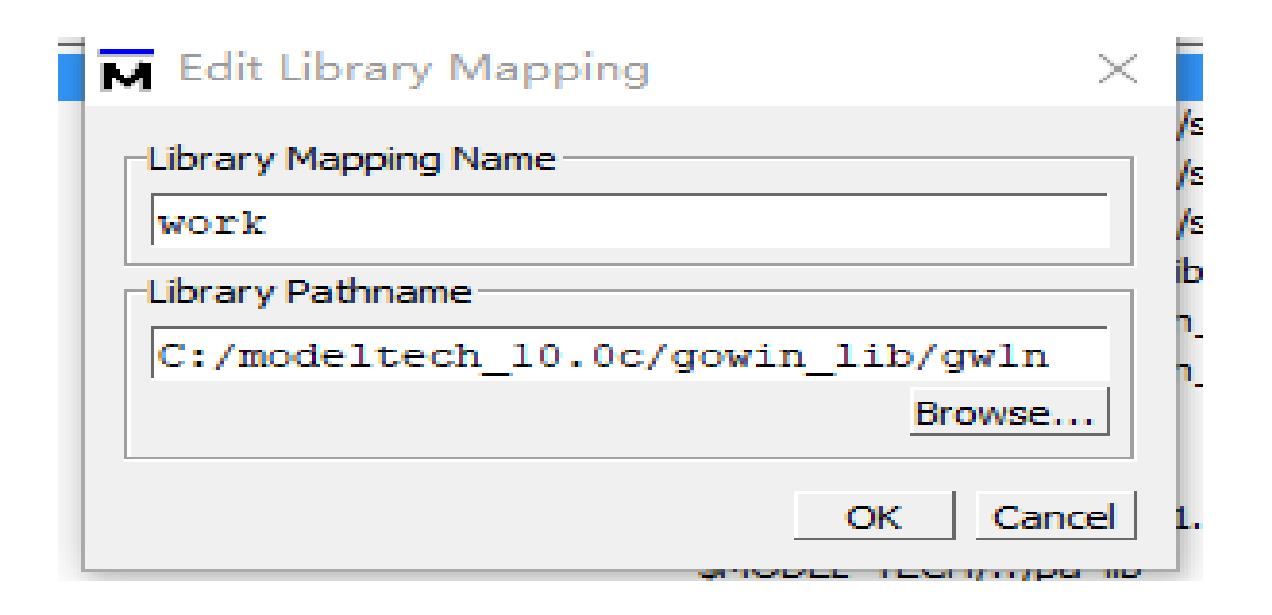

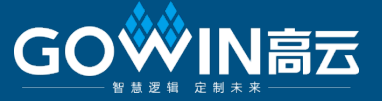

6)新建工程pll\_cnt,并添加需要仿真的设计文件(包括测试激励文件),并进行编译如下:

| ModelSim SE 10.0c                                |              |
|--------------------------------------------------|--------------|
| File Edit View Compile Simulate Add Project Tool | s Layout Wir |
|                                                  | ] - 🚅 🎆 参    |
|                                                  |              |
|                                                  |              |
|                                                  | 9            |
|                                                  |              |
| Project - E:/softtraining/pll_cnt/pll_cnt        |              |
| Name Status Type Order Modified                  |              |
| cnt_top.v Verilog 0 11/15/17 01:56:07 PM         |              |
| cnt_top_tb.v 🗸 Verilog 1 11/16/17 10:05:00 AM    |              |
| gw_pll.v 🖌 Verilog 2 11/16/17 10:43:17 AM        |              |
|                                                  |              |

### 编译均OK,全部通过

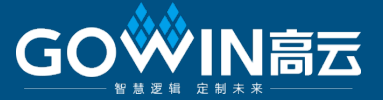

### 7)点击测试文件,右击鼠标选择simulate without optimization

## ModelSim SE 10.0c

| File  | Edit          | View     | Compile | Simulate | Add     | Library   | Tools   | Layout   | Window         | Help                         |
|-------|---------------|----------|---------|----------|---------|-----------|---------|----------|----------------|------------------------------|
|       |               |          |         |          |         |           |         | - 🚅 🔛    | 多 🏐            | x 🖻 🏙 🏠 😂   📀 - 🖊            |
| X∢    | <b>»X</b> [[  | n 🔊      | *       |          |         |           |         |          |                |                              |
| Lay   | out No        | Design   | n       |          | olumnLa | yout Allo | Columns |          |                |                              |
| Lib   | orary =       |          |         |          |         |           |         |          |                |                              |
| ▼ Nan | ne            |          | Туре    | 2        |         |           |         | Path     |                |                              |
| -     | –M) BU        | JFG      | Modu    | ule      |         |           |         | C:/Gowi  | n/1.7/Pnr/lib/ | /gw1n/prim_sim.v             |
| -     | —М) ви        | JFS      | Modu    | ule      |         |           |         | C:/Gowi  | n/1.7/Pnr/lib/ | /gw1n/prim_sim.v             |
| -     | - <u>M</u> a  | KDIV     | Modu    | ule      |         |           |         | C:/Gowi  | n/1.7/Pnr/lib/ | /gw1n/prim_sim.v             |
| -     | - <u>M</u> on | t_top    | Modu    | ule      |         |           |         | E:/softt | aining/pll_cn  | t/top/src/cnt_top.v          |
| -     | -M cn         | t_top_tb | Modu    | ule      |         |           |         | E:/softb | raining/pll_cn | t/top/src/cnt_top_tb.v       |
| -     | -M) D0        | S        | Modi    | ile ———  |         |           |         | C:/Gowi  | n/1.7/Pnr/lib/ | /gw1n/prim_sim.v             |
| -     | -M DF         | F        | Modu    | ule      |         |           |         | C:/Gowi  | n/1.7/Pnr/lib/ | /gw1n/prim_sim.v             |
| -     | -M DF         | FC       | Modu    | ule      |         |           |         | C:/Gowi  | n/1.7/Pnr/lib/ | <del>/gw1n/prim_</del> sim.∨ |
| -     | -M DF         | FCE      | Modu    | ule      |         |           |         | C:/Gowi  | n/1.7/Pnr/lib/ | /gw1n/prim_sim.v             |
| -     | -M DF         | FE       | Modu    | ule      |         |           |         | C:/Gowi  | n/1.7/Pnr/lib/ | /gw1n/prim_sim.v             |
| L     | M DE          | FN       | Modi    | de       |         |           |         | C•/Gowi  | n/1 7/Por/lib/ | law1n/nrim_sim_v             |

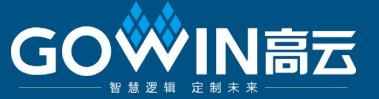

#### 8)选择u0/Add/To Wave/all items in region

#### ModelSim SE 10.0c File Edit View Compile Simulate Add Transcript Tools Layout Window Help 🗋 • 🚘 🔛 🤝 🚭 | 🥇 🐚 🏙 😂 😂 | 🕥 • 🖊 🖺 🦠 Help 🥝 🔁 - 🛧 <table-cell-rows> 🐝 ! Et [ 100 ns 븆 🖹 🖹 💱 🌋 🏐 🤁 🖓 🖓 🦓 🦓 - 🐹 🚹 🌇 🖑 X 🕅 🗈 🌾 ColumnLayout AllColumns Layout Simulate I O I/O İ ALL 🌽 <u>\_\_\_\_</u> $\mathbf{T}$ R R R R R Be | 🖓 🛺 sim - Default : + @ × 📰 Wave - Default Instance Design unit cnt\_top\_tb \_⊢\_ cnt\_top\_tb /cnt\_top\_tb/u0/dk 🛓 🗾 GSR GSR. /cnt\_top\_tb/u0/rst\_n StX 😐 – 🚺 u0 cnt\_top /cnt\_top\_tb/u0/cnt xxx + #INITIAL#13 cnt\_top\_tb /cnt\_top\_tb/u0/sys... StX ALWAYS#20 cnt top tb /cnt\_top\_tb/u0/lock\_o StX 😤 #vsim\_capacity# al 📰 💿 Now 0 ps 200 ps Cursor 1 0 ps 0 ps • • 👖 Library 🛗 Project 🛺 sim < > • ۲ • . Real Transcript

# // Copyright 1991-2011 Mentor Graphics Corporation

# // All Rights Reserved.

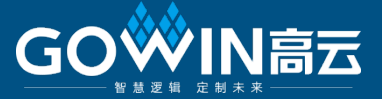

## 9)在 Transcript 敲 run 100000ns, 经分析仿真结果, 正确;

| M ModelSim SE 10.0c                                                  |                                                    |                                          |                    |             |             |            |             |                 |          |
|----------------------------------------------------------------------|----------------------------------------------------|------------------------------------------|--------------------|-------------|-------------|------------|-------------|-----------------|----------|
| <u>F</u> ile <u>E</u> dit <u>V</u> iew <u>C</u> ompile <u>S</u> imul | ate A <u>d</u> d W <u>a</u> ve T <u>o</u> ols Layo | o <u>u</u> t <u>W</u> indow <u>H</u> elp |                    |             |             |            |             |                 |          |
|                                                                      | _ <b>□</b> • ۵                                     | 🛎 🖬 🎲 🚭   🧎 🐚                            | 🛍 😂 🗋 🔕 - 🛤 [      | 타 "타   Help | 24          | 🧄 🎬 🚜 🛣    |             |                 |          |
| ] 🥑 🖫 - 🛧 <table-cell-rows> 🐝   📑 🗍 100</table-cell-rows>            | ns 🜩 🚉 🚉 🚉 式 🕵   🤁                                 | ው ው 🕲 - 🖾 🛅                              |                    |             |             |            |             |                 |          |
| X 🗱 🖻 📓 🐐                                                            |                                                    |                                          |                    |             |             |            |             |                 |          |
| Layout Simulate                                                      | ColumnLayout AllColumns                            | *                                        |                    | ALL 🌽       | ][          | N 🖪 🚸 🏦    | 🗗 🕹 🕞       | <b>1± →</b> 🐁 🤅 | . Ff     |
| 3+   #   Q Q Q Q 🕅                                                   |                                                    |                                          |                    |             |             |            |             |                 |          |
| 🖉 sim - Default                                                      |                                                    | Wave - Default                           |                    |             |             |            |             |                 |          |
| * Instance                                                           | Design unit                                        |                                          | Msgs               |             |             |            |             |                 |          |
| cnt_top_tb                                                           | cnt_top_tb                                         |                                          | C+1                |             |             |            |             |                 |          |
|                                                                      | GSR                                                |                                          | St1                |             |             | <b>↓</b>   |             |                 |          |
| 🕂 🔟 u0                                                               | cnt_top                                            | $\sim$ /cnt top tb/u0/cnt                | 111 000            | 001 010     | 011 100     | 101 110 11 | 1 1000 100  | 1 1010 10       | 11 100   |
| ALWAYS#20                                                            | cnt_top_tb                                         | /cnt top tb/u0/svs                       | St1                |             |             |            |             |                 |          |
| 😤 #vsim_capacity#                                                    |                                                    | /cnt top tb/u0/lock o                    | 514                |             |             |            |             |                 |          |
|                                                                      |                                                    | •                                        |                    |             |             |            |             |                 |          |
|                                                                      |                                                    |                                          |                    |             |             |            |             |                 |          |
|                                                                      |                                                    |                                          |                    |             |             |            |             |                 |          |
|                                                                      |                                                    |                                          |                    |             |             |            |             |                 |          |
|                                                                      |                                                    |                                          |                    |             |             |            |             |                 |          |
|                                                                      |                                                    |                                          |                    |             |             |            |             |                 |          |
|                                                                      |                                                    |                                          |                    |             |             |            |             |                 |          |
|                                                                      |                                                    |                                          |                    |             |             |            |             |                 |          |
|                                                                      |                                                    |                                          |                    |             |             |            |             |                 |          |
|                                                                      | e-                                                 | 💀 💿 Now                                  | 100000000 ps 000 p | IIIII<br>IS | 50000000 ps |            | 50004000 ps |                 | 50008000 |
| 4                                                                    | <b>_</b>                                           | Cursor 1                                 | 50003000 ps        |             |             | 5000300    | 0 ps        |                 |          |
| 👖 Library 🛗 Project 🛺 sim                                            | *                                                  | <u> </u>                                 |                    |             |             |            |             |                 |          |
| A Transcript                                                         |                                                    |                                          |                    |             |             |            |             |                 |          |
| # Loading work.GSR                                                   |                                                    |                                          |                    |             |             |            |             |                 |          |
| # Loading work.cnt_top                                               |                                                    |                                          |                    |             |             |            |             |                 |          |
| <pre># Loading work.GW_PLL</pre>                                     |                                                    |                                          |                    |             |             |            |             |                 |          |
| # Loading work.PLL                                                   |                                                    |                                          |                    |             |             |            |             |                 |          |
| VSIM 3> run 1000000ns                                                |                                                    |                                          |                    |             |             |            |             |                 |          |
|                                                                      |                                                    |                                          |                    |             |             |            |             |                 |          |
| VSIM 4>                                                              |                                                    |                                          |                    |             |             |            |             |                 |          |

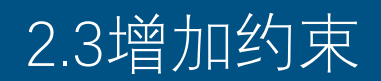

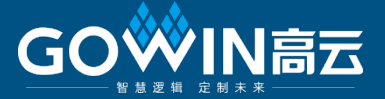

#### 1)返回高云云源软件界面,添加物理约束

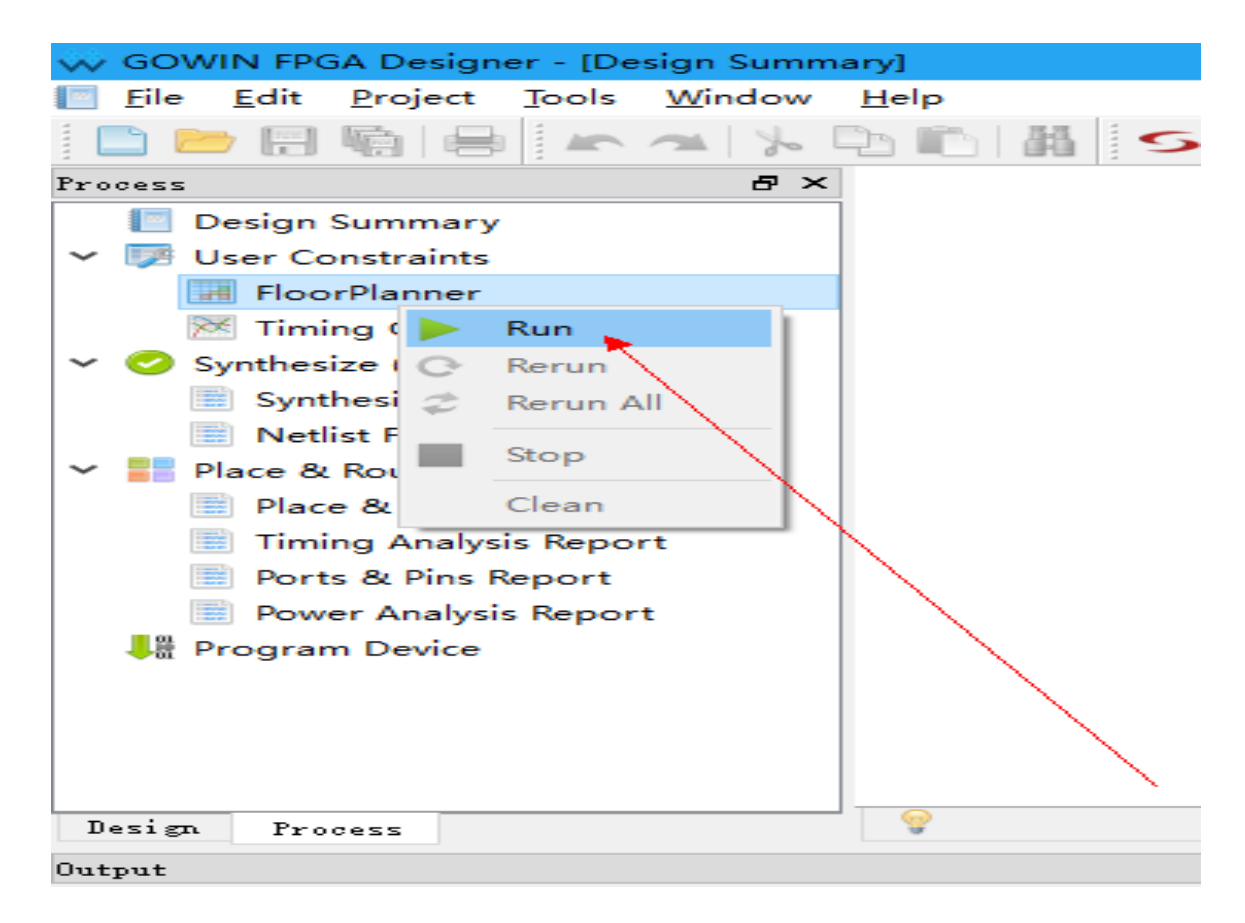

点击FloorPlanner,鼠标右键,选择Run,生成界面如下页所示:

# 2.3增加约束

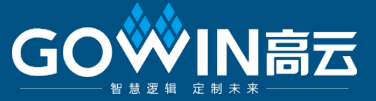

#### 🐳 FloorPlanner

File Tools View Help C Q H List ₽× Chip Array 🖂 Package View 区 Netlist 🔺 🕨 hot cnt\_top Ports (5) clk ₩. rst\_n ÷ cnt [2:  $\sim$ ÷ cn 🖤 cn 🖤 cn > 📄 Primitives Nets (16) > Module > 🧰 > 🚞 Timing Pa < >

#### 设置输入输出管脚的物理 约束,同时设置管脚电压 标准(IO Type),并保存

#### I/O Constraints

|        |                                     | Location                            | Bank                                  | Exclusive                                  | IO Type                                                             | Drive                                                                                                    |
|--------|-------------------------------------|-------------------------------------|---------------------------------------|--------------------------------------------|---------------------------------------------------------------------|----------------------------------------------------------------------------------------------------|
| input  |                                     | 6                                   | 3                                     | False                                      | LVCMOS33                                                            | N/A                                                                                                    |
| output |                                     | 44                                  | 2                                     | False                                      | LVCMOS33                                                            | 8                                                                                                    |
| output |                                     | 45                                  | 2                                     | False                                      | LVCMOS33                                                            | 8                                                                                                    |
| output |                                     | 46                                  | 2                                     | False                                      | LVCMO533                                                            | 8                                                                                                    |
| input  |                                     | 92                                  | 1                                     | False                                      | LVCMOS33                                                            | N/A                                                                                                    |
|        |                                     |                                     |                                       |                                            |                                                                     |                                                                                                    |
|        |                                     |                                     |                                       |                                            |                                                                     |                                                                                                    |
|        | output<br>output<br>output<br>input | output<br>output<br>output<br>input | inputboutput44output45output46input92 | input63output442output452output462input921 | input63Falseoutput442Falseoutput452Falseoutput462Falseinput921False | inputb3FalseLVCMOS33output442FalseLVCMOS33output452FalseLVCMOS33output462FalseLVCMOS33input921FalseLVCMOS33 |

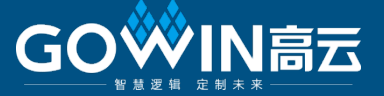

GOWIN FPGA Designer - [E:\softtraining\pll\_cnt\top\src\top.cst]

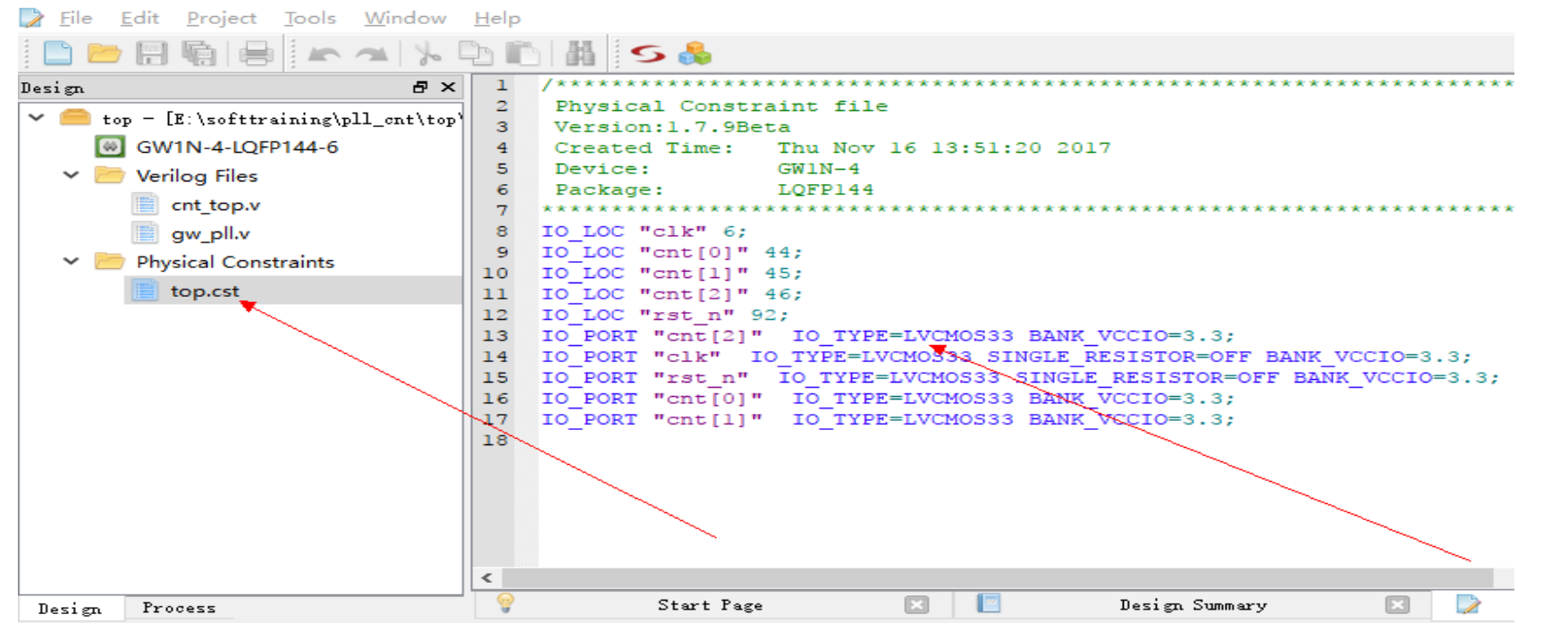

软件将自动添加了.cst文件

# 2.3增加约束

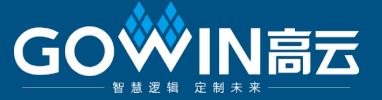

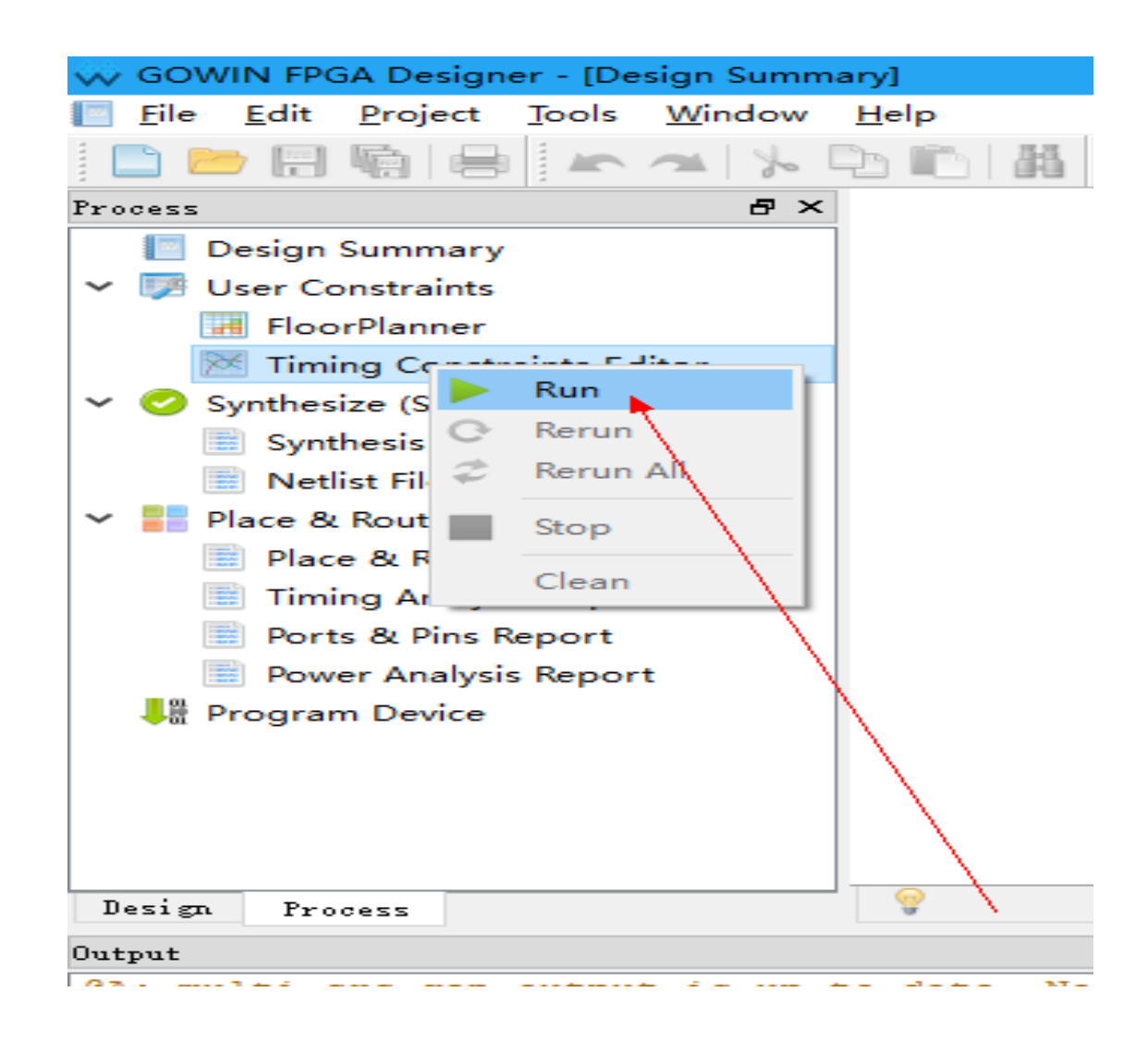

2)添加时序约束 点击Timing Constraints Editor/Run

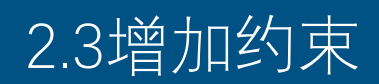

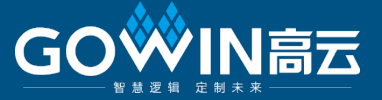

Gowin Timing Constraints Editor - E:/softtraining/pll\_cnt/top/src/top.sdc

File Constraints Reports View Help

| Netlist Tree          | × Timing Constraints       | Clock Name | Type Pe |
|-----------------------|----------------------------|------------|---------|
|                       | Clocks                     |            |         |
| <b>•</b>              | Clock Latency              |            |         |
| ✓ 100 cnt_top         | Clock Uncertainty          |            |         |
| I/O Ports (5)         | Clock Group                |            |         |
| > 🔗 cnt[2:0] (Output) | I/O Delay                  |            |         |
| 💉 clk (Input)         | A Dath                     |            |         |
| 💇 rst_n (Input)       | 🐝 Create Clock             |            | ? ×     |
| Nets (23)             |                            |            |         |
| > 🀚 cnt[2:0]          | Clock name: clk_in         |            |         |
| > 🍋 cnt_RNO[2:1]      | Waveform                   |            |         |
| > 🀚 cnt_c[2:0]        | Puris la CO                |            |         |
| > 🐚 cnt_c_i[0:0]      | reriod. 20 hs              |            |         |
| 🗭 GND                 | Frequency: 50 MHz          |            |         |
| l⇒ ∧cc                |                            |            |         |
| 🏲 clk                 | Rising: ns                 |            |         |
| ₽ clk_c               |                            |            |         |
| l⇔ rst_n              | Falling: ns 0              | 10         | 20      |
| l⇔ rst_n_c            |                            |            |         |
| l⇔rstnci              | Objects: [get_ports {clk}] |            | 🗹 Add   |
| Console               |                            | 0K         | Cancel  |

点击clk,鼠标右键选择 Add Clock 时钟约束为50MHZ,点击OK

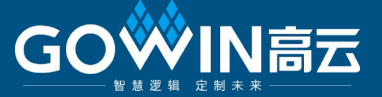

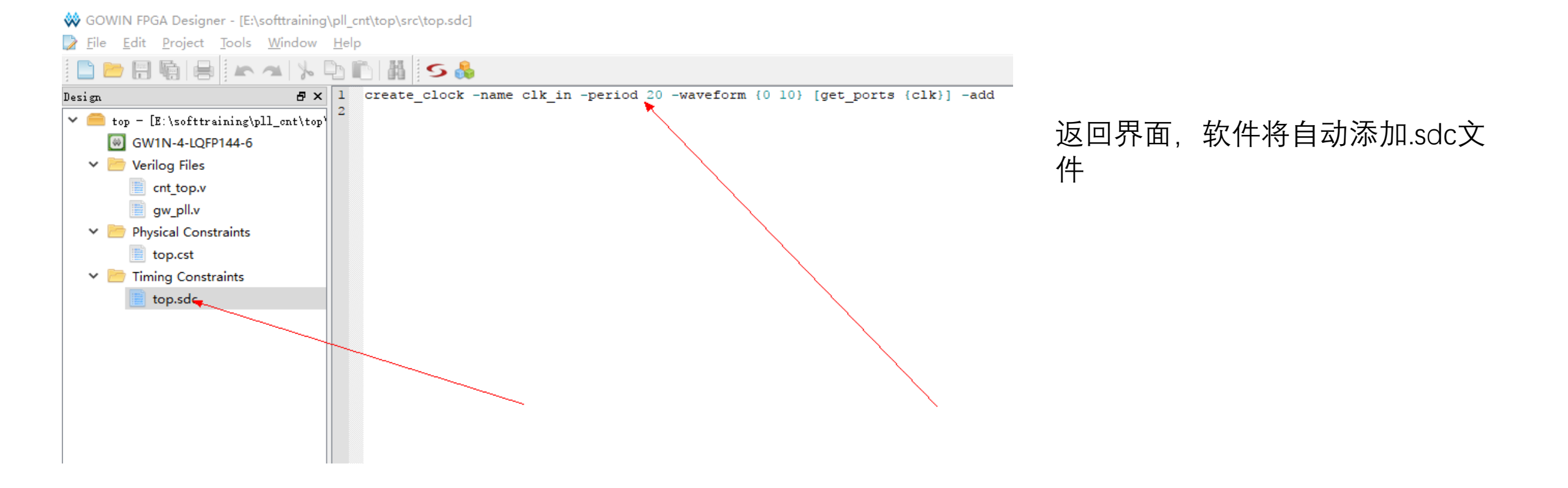

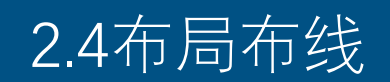

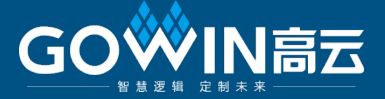

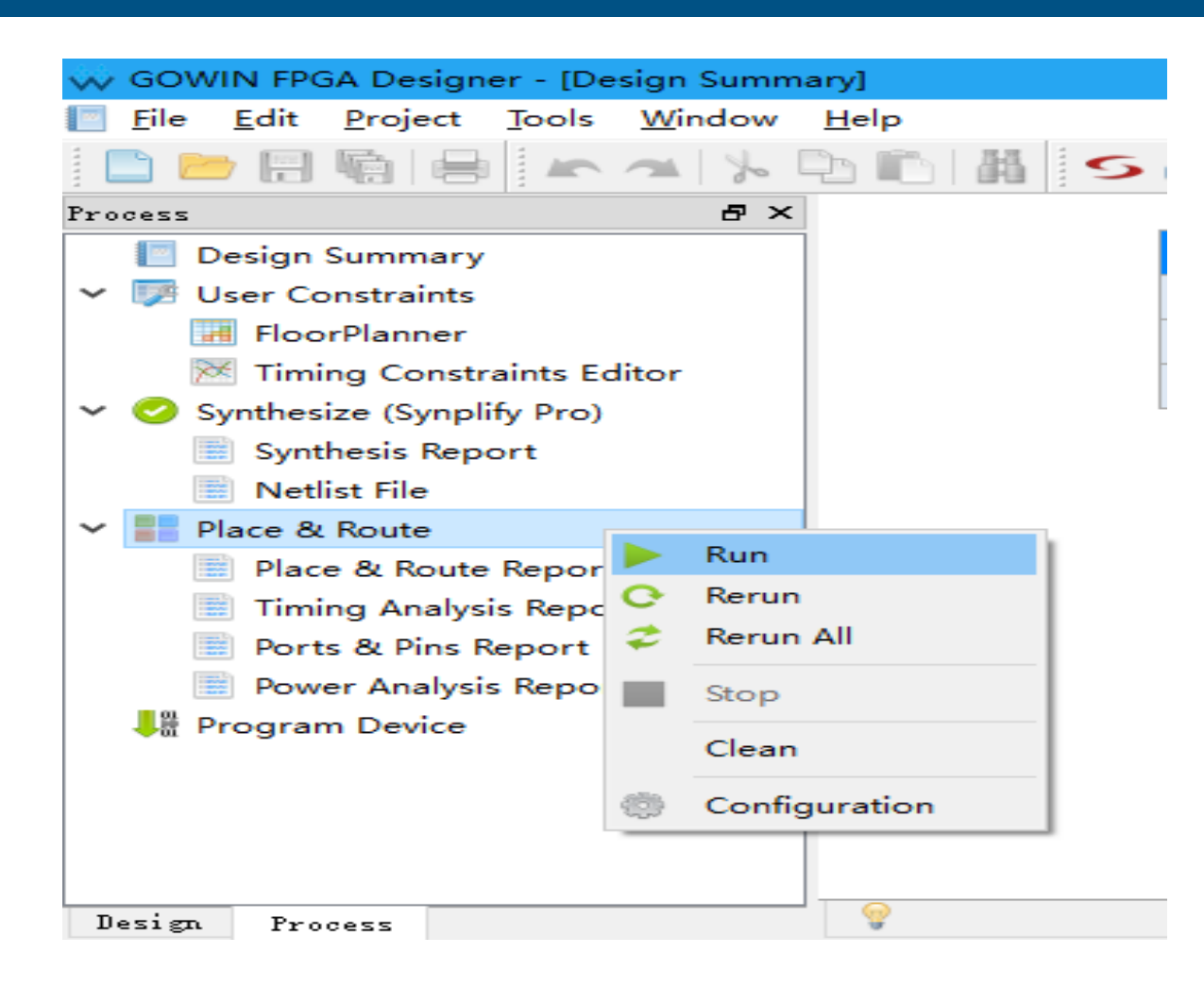

点击Place & Route 右击选择: Run:运行布局布线 Rerun:重新运行布局布线 Rerun All:重新运行综合和布局布线

# 2.4布局布线

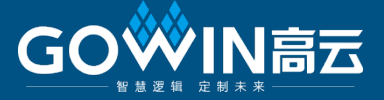

| Configuration                                                                                                    | ? ×   |                                                                                                    |
|----------------------------------------------------------------------------------------------------|-------|----------------------------------------------------------------------------------------------------|
| Synthesis       Place & Route       Dual-Purpose Pin       BitStream         Download Mode:       JTAG       •         Use JTAG as regular IO       •       •         Use SSPI as regular IO       •       •         Use MSPI as regular IO       •       •         Use READY as regular IO       •       •         Use DONE as regular IO       •       •         Use READY as regular IO       •       •         Use READY as regular IO       •       •         Use READY as regular IO       •       •         Use READY as regular IO       •       •         Use READY as regular IO       •       •         Use RECONFIG_N as regular IO       •       • |       | Place & Route/configuration/<br>Dual-Purpose Pin<br>如果勾选:则表示该多功能管脚在配置<br>毕之后,可做为普通IO口使用;<br>注意:RECONFIG_N脚当作为GPIO时,<br>能作为输入管脚; |
| OK Cancel                                                                                                    | Apply |                                                                                                    |

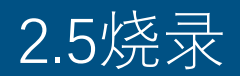

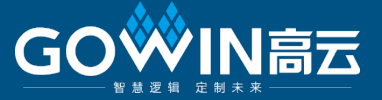

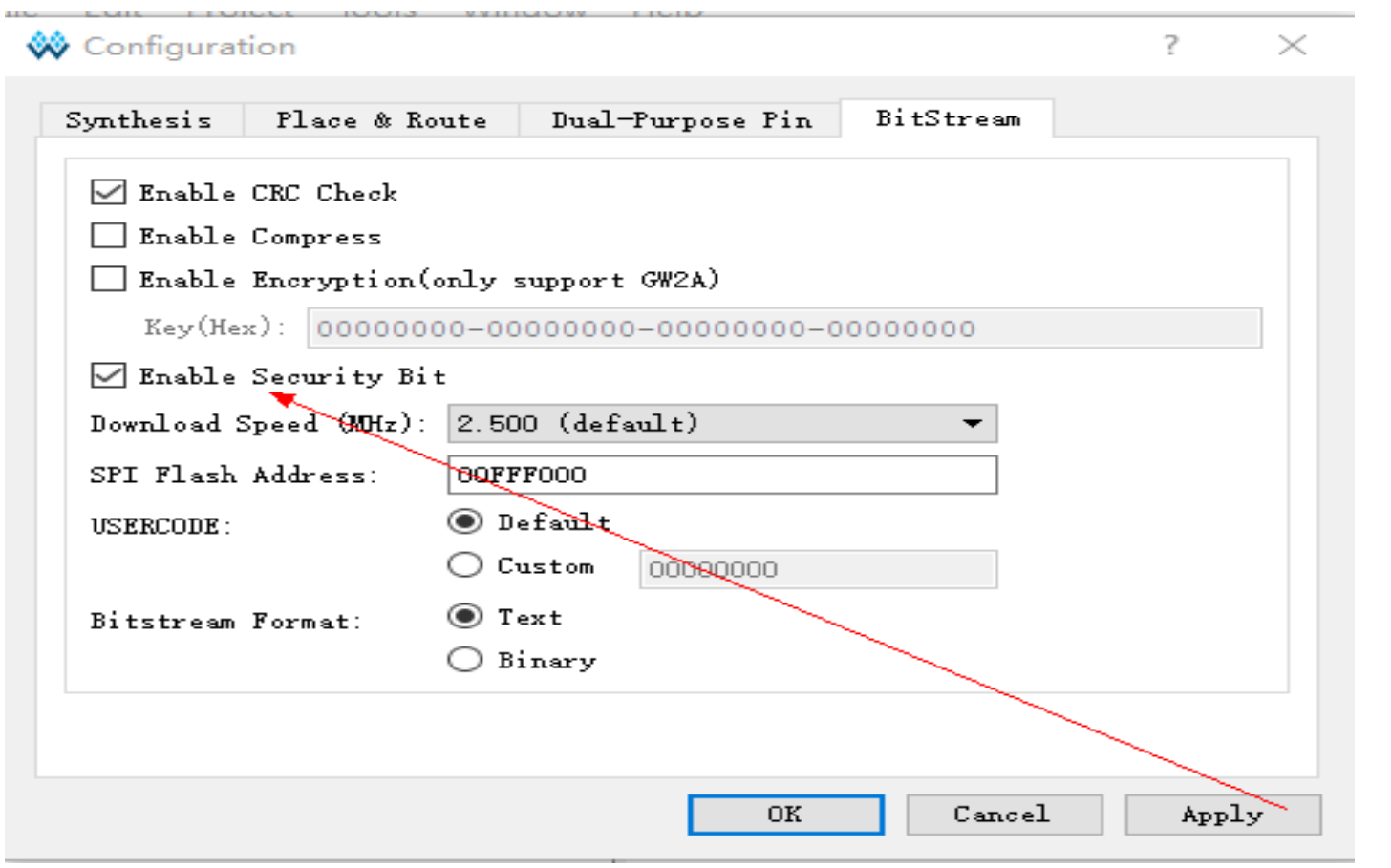

Place & Route/configuration/ Dual-Purpose Pin Enable Security Bit:安全位保护机制

其它采用默认设置,具体含义见高云云源 软件使用指南;

注意:如果是采用SRAM Erase program and verify,需要去掉 Enable Security Bit,否则verify failed

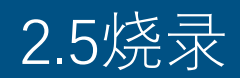

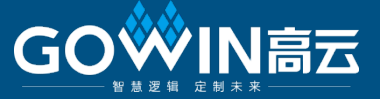

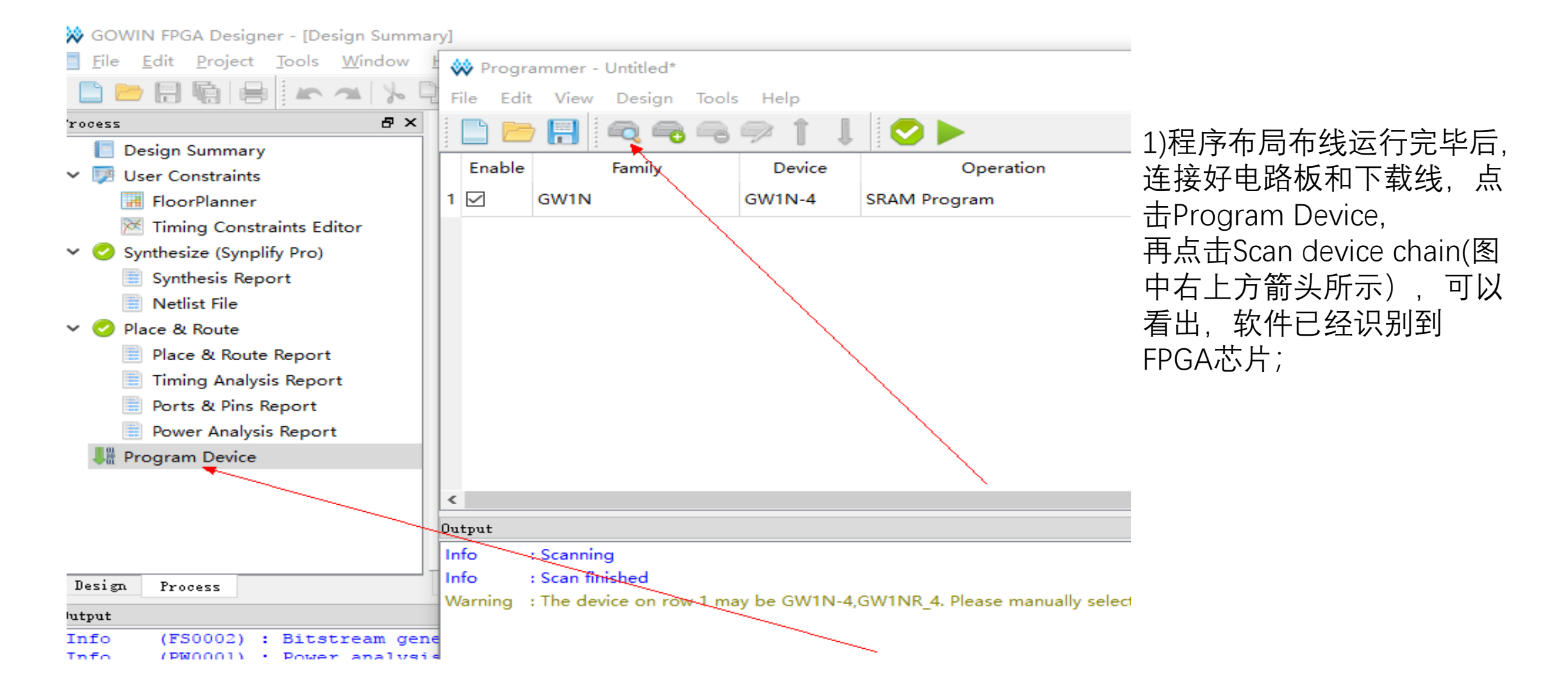

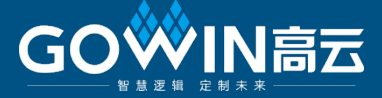

| 🐝 Prog  | rammer -   | Untitled*   |                  |                                          |               |      | _ |          |
|---------|------------|-------------|------------------|------------------------------------------|---------------|------|---|----------|
| File Ed | lit View   | Design To   | ools Help        |                                          |               |      |   |          |
| 📄 🖻     | <b>-</b> 🔚 |             | a 🥪 👔 🚶          | l 🕑 🕨                                    |               |      |   |          |
| Enable  | P          | Family      | Device           | Operation                                |               | File |   | Checksum |
| 1 🗹     | GW1N       |             | GW1N-4           | SRAM Program                             | *             |      |   |          |
|         |            | 🕠 Device (  | Configuration    |                                          | z x           |      |   |          |
|         |            | - Device Op | eration          |                                          |               |      |   |          |
|         |            | Access Mo   | de:              | SRAM Mode                                |               |      |   |          |
|         |            | Operation   | :                | SRAM Prog Embedded Flash                 | Mode          |      |   |          |
|         |            | Configur    | e SRAM from Prog | External Flash<br>rammer(external host). | Mode          |      |   |          |
|         |            |             |                  |                                          |               |      |   |          |
|         |            |             |                  |                                          |               |      |   |          |
|         |            |             |                  |                                          |               |      |   |          |
| <       | _          | - Programmi | ng Options       |                                          |               |      |   |          |
| Output  |            | Programmi   | ng File: :/soft  | training/pll_ont/top/impl/               | 'pnr/top.fs 🛛 |      |   |          |
| Info    | : Scannin  |             |                  |                                          |               |      |   |          |
| Info    | : Scan fir | -           |                  |                                          |               |      |   |          |
| Warning | : The dev  |             |                  | 0                                        | K Cancel      |      |   |          |
|         |            |             |                  |                                          |               |      |   |          |
|         |            |             |                  |                                          |               |      | _ |          |

2)点击Operation下方, 弹出配置 窗口 SRAM mode:烧录SRAM Embedded Flash Mode:烧录到内 部Flash; External Flash Mode:烧录到外部 Flash; 我们选择SRAM mode

选择需要烧录的.fs文件

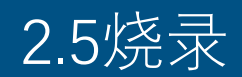

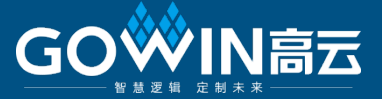

|   | Enable  | Family              |                                                                                                   | Device                                                     | c             | Operation | n        |
|---|---------|---------------------|---------------------------------------------------------------------------------------------------|------------------------------------------------------------|---------------|-----------|----------|
| 1 |         | GW1N                | GW                                                                                                | /1N-4                                                      | SRAM Progr    | am        |          |
|   | 🗼 Devic | e Configuration     |                                                                                                   |                                                            |               | ?         | $\times$ |
|   | Device  | Operation           |                                                                                                   |                                                            |               |           |          |
|   | Access  | Mode:               |                                                                                                   | SRAM Mode                                                  |               | -         | •        |
|   | Operati | ion:                | SRAM Pros                                                                                         | gram                                                       |               | -         | -        |
|   | Confi g | gure SRAM from Prog | Bypass<br>Read ID C<br>Read USEF<br>Read Stat<br>Reprogram<br>SRAM Eras<br>SRAM Prog<br>SRAM Prog | Code<br>& Code<br>tus Registe<br>se<br>gram<br>gram and Ve | r<br>rify     |           |          |
|   | Progra  | nming Options       |                                                                                                   |                                                            |               |           |          |
|   | Program | nming File: :/softt | raining/p                                                                                         | ll_cnt/top/                                                | /impl/prr/top | . fs      |          |
|   |         |                     |                                                                                                   |                                                            |               |           |          |
|   |         |                     |                                                                                                   |                                                            | OK            | Cancel    | -        |

#### 3)Operation:下面选择SRAM Program (软件默认设置也是 SRAM Program)

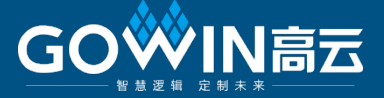

| 🐝 Progi  | rammer - Untitled*    |               |                                |                                             |          | -                                                 |
|----------|-----------------------|---------------|--------------------------------|---------------------------------------------|----------|---------------------------------------------------|
| File Edi | it View Design To     | ols Help      |                                |                                             |          |                                                   |
|          | ) 🔚 🗖 🧠 🖷             | a 🧇 🏌 🌡       | S 🔁 💺                          |                                             |          |                                                   |
| Enable   | Family                | Device        | Operation                      | File                                        | Checksum |                                                   |
|          | GW1N                  | GW1N-4        | SRAM Program                   | E:/softtraining/pll_cnt/top/impl/pnr/top.fs | 0x017C   |                                                   |
|          |                       |               |                                |                                             |          | 方箭头所示)烧录文作<br>始下载,当下方信息机<br>示"Finished",即表示<br>完成 |
| tput     |                       |               |                                |                                             |          |                                                   |
| nfo      | : Scanning            |               |                                |                                             |          | 1                                                 |
| nfo      | : Scan finished       |               |                                |                                             |          |                                                   |
| Varning  | : The device on row 1 | may be GW1N-4 | ,GW1NR_4. Please manually sele | ect the device.                             |          |                                                   |
| Info     | : Finished            | ine -         |                                |                                             |          |                                                   |
|          |                       |               |                                |                                             |          |                                                   |
| Output   | Error Warning         | Info          |                                |                                             |          |                                                   |

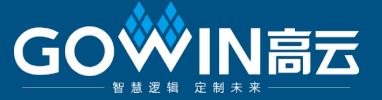

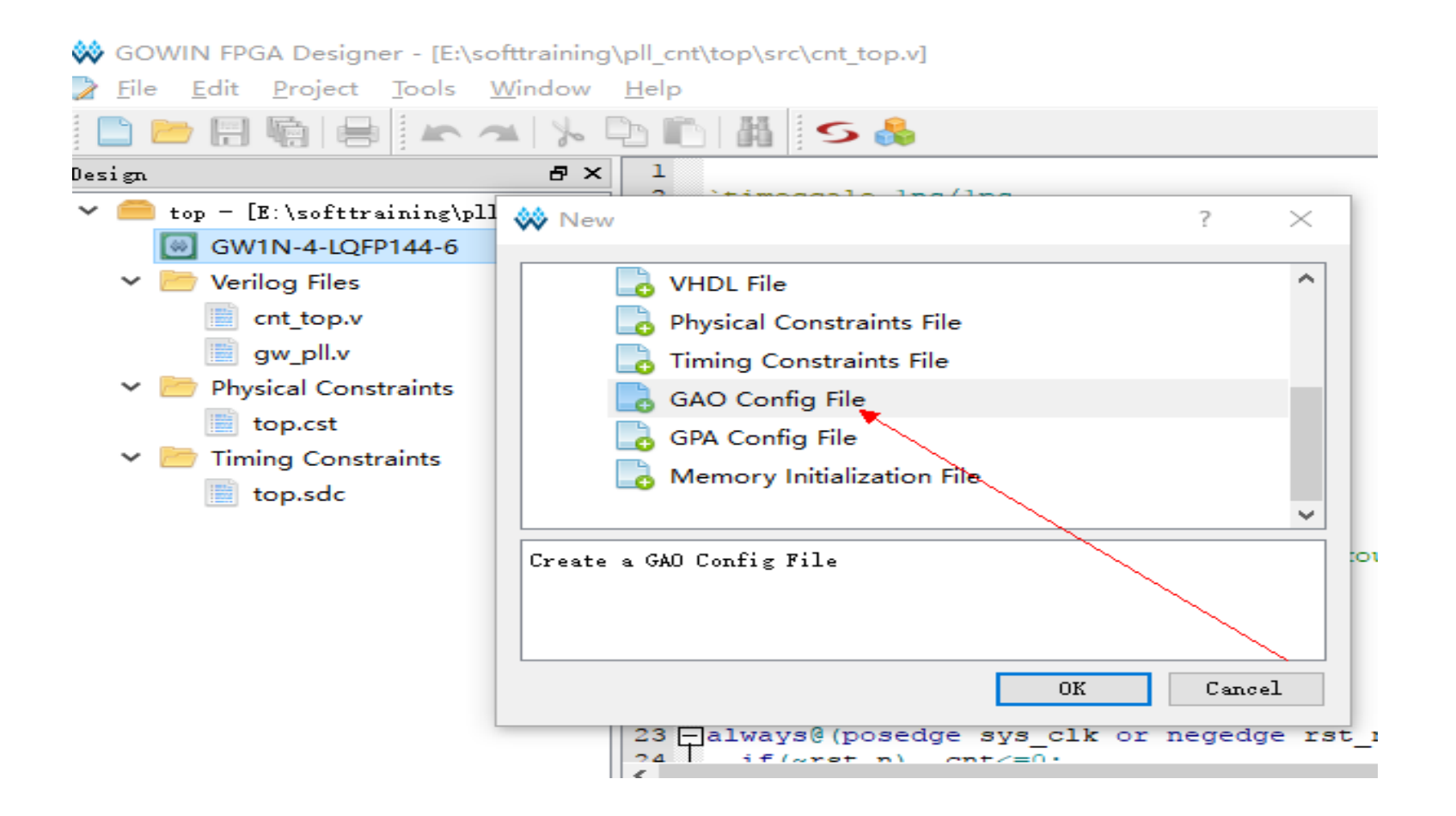

### 1)添加高配置文件返回软件界面 File/New /GAO Config File

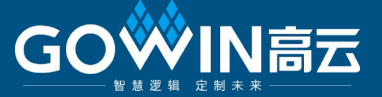

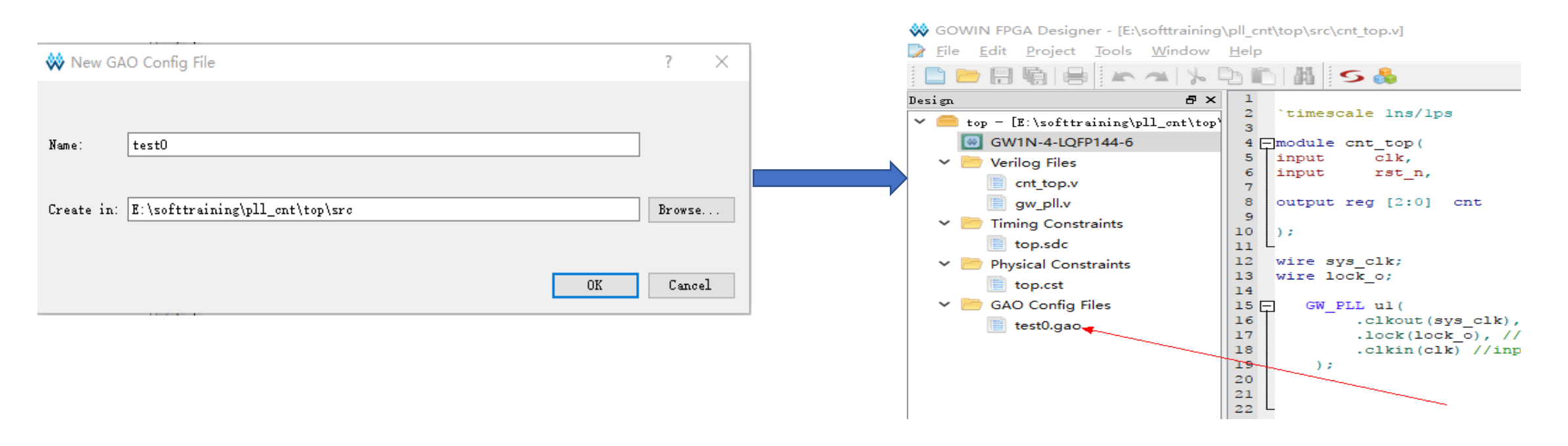

#### 2) 给高配置文件命名, 点击OK

软件自动添加test0.gao

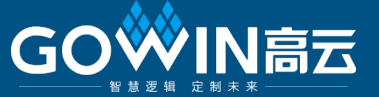

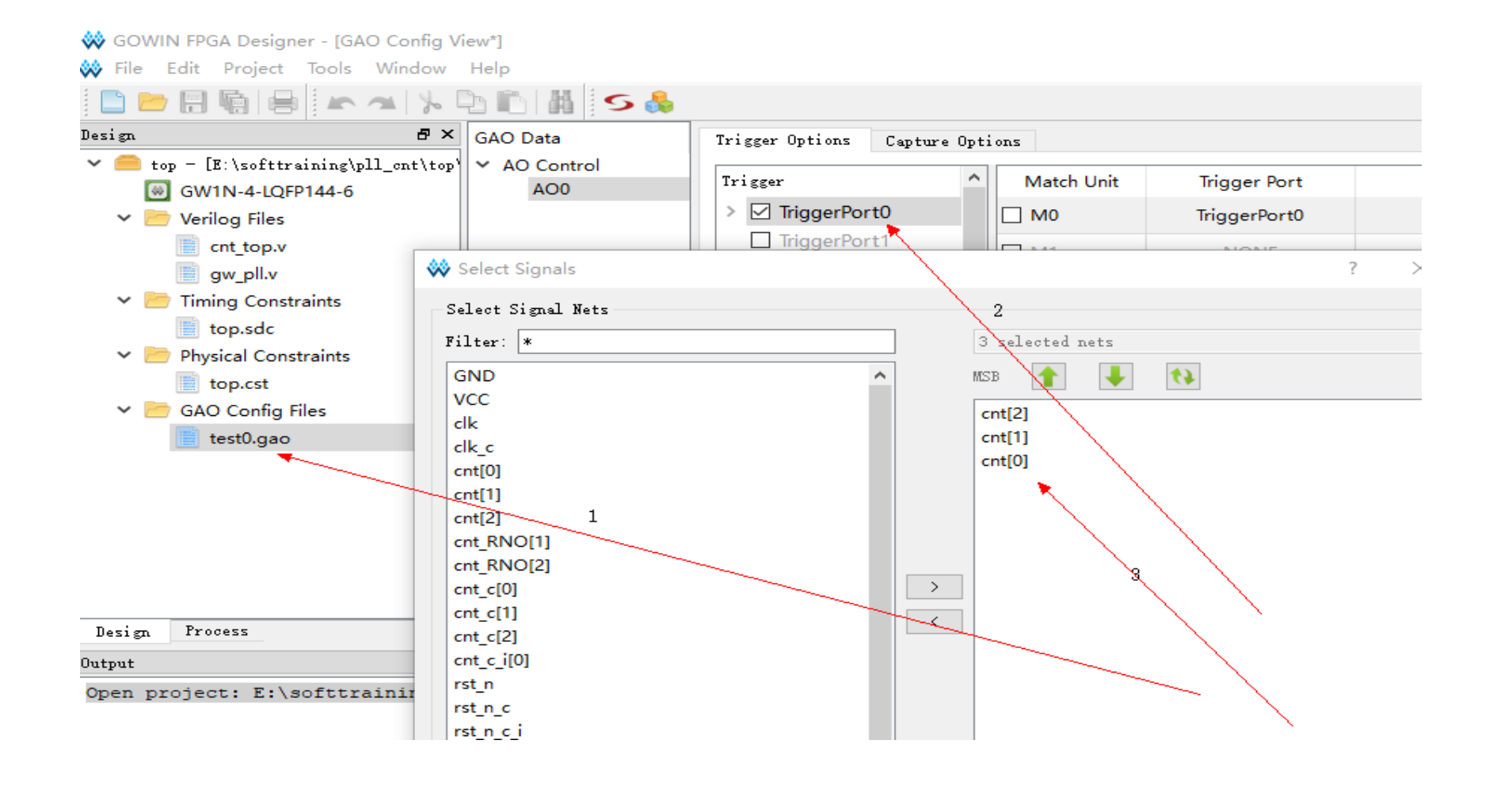

# 3) 触发设置 1.双击test0.gao; 2.勾选触发端口 3.选择触发信号

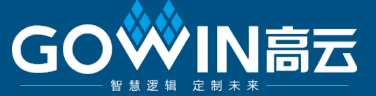

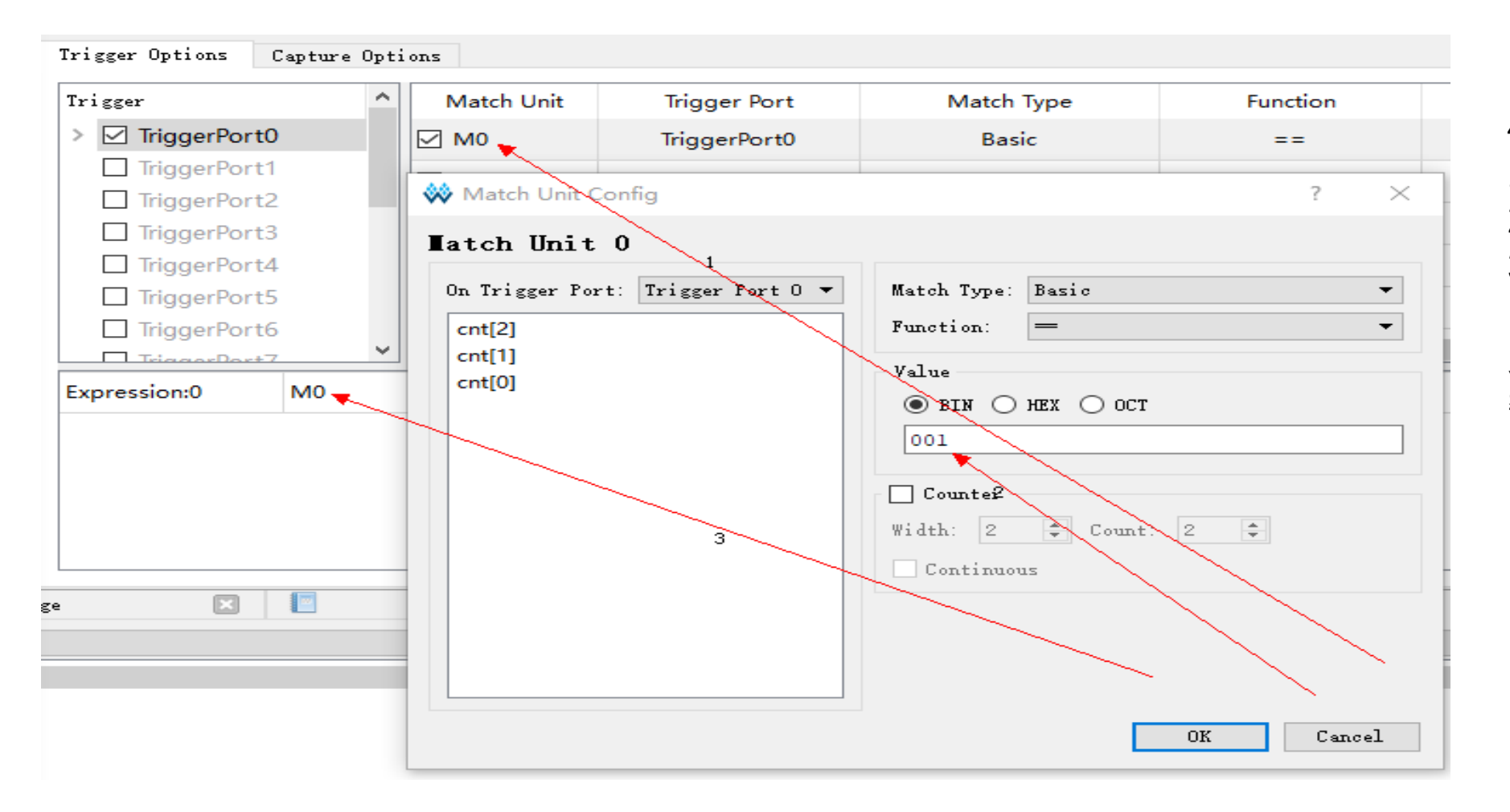

4) 匹配设置 1.勾选匹配单元 2.选择匹配数值 3.填写匹配表达式

此含义表示:当cnt[2:0] 数为"001"时信号触发

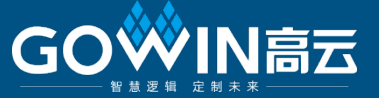

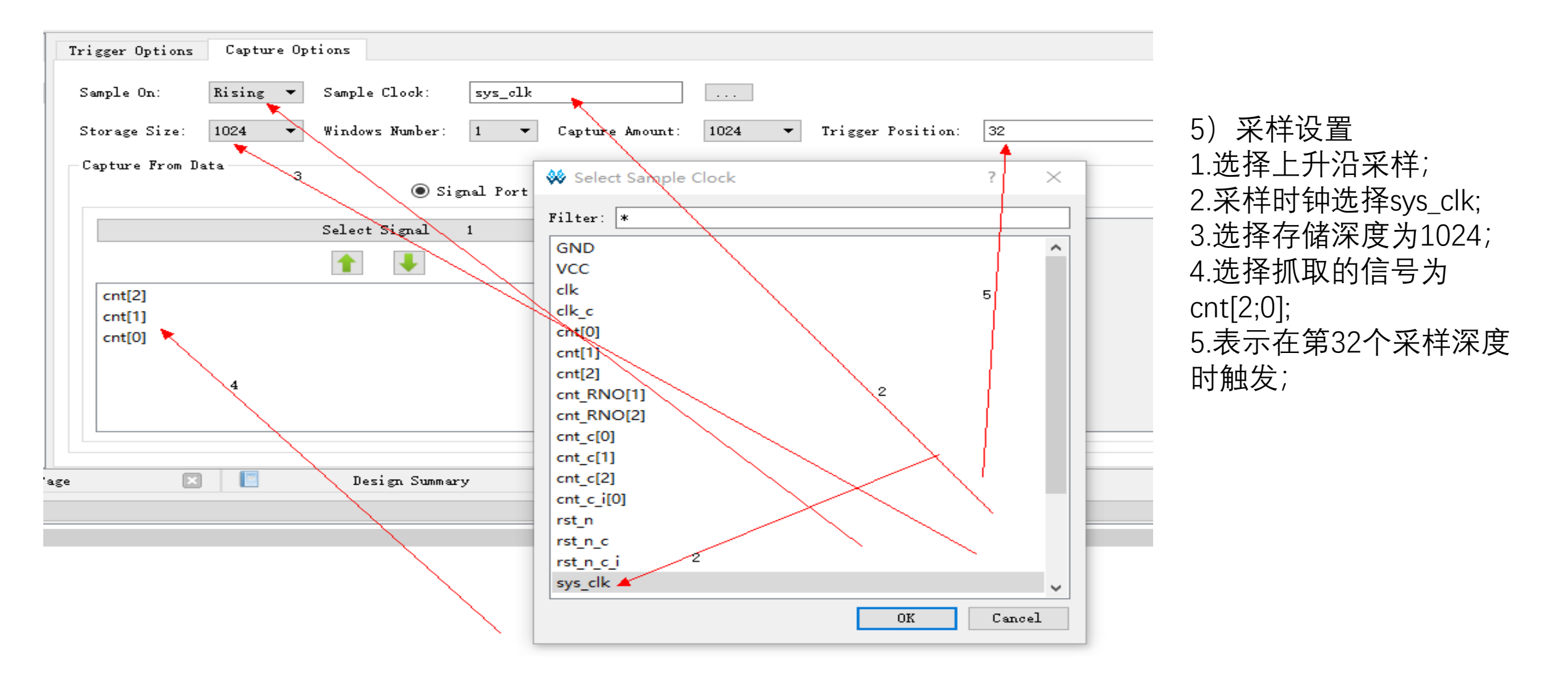

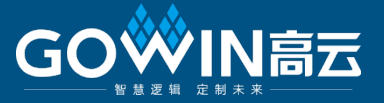

GOWIN FPGA Designer - [Design Summary] 🔄 File Edit Project Tools Window Help 目喻 w Programmer - Untitled\*  $\times$ Process File Edit View Design Tools Help 📗 Design Summary F ✓ I User Constraints 📕 FloorPlanner File Enable Family Chec Device Operation M Timing Constraints 1 🖂 E:/softtraining/pll\_cnt/top/impl/pnr/ao\_0.fs SRAM Program GW1N GW1N-4 0x08C0 ✓ ⊘ Synthesize (Synplify Prc Synthesis Report Netlist File ✓ Ø Place & Route Place & Route Repc Timing Analysis Rep -Ports & Pins Report Power Analysis Rep < > 👭 Program Device ₽× Output : Scanning Info Info : Scan finished Warning : The device on row 1 may be GW1N-4,GW1NR\_4. Please manually select the device. Design Process Output Info (FS0002) : Bit (PW0001) : Pow Info

6) 高文件烧录 保存好高文件后,重新综 合,布局布线,选择工程 目录下ao\_0.fs文件(是含 有高配置的烧录文件),烧 录到芯片中

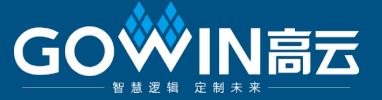

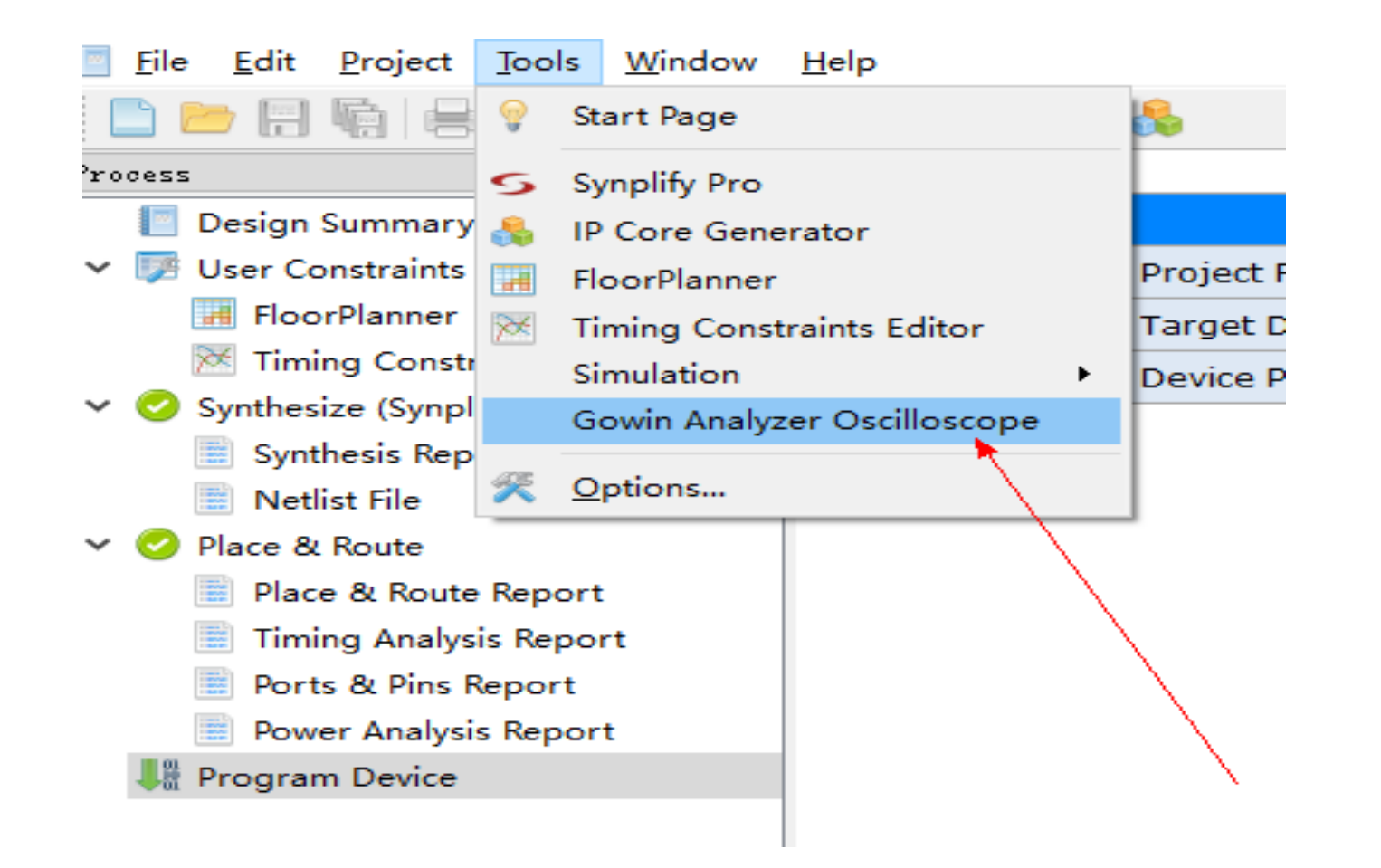

7) 打开逻辑分析仪 烧录完毕,返回软件主界面,选择 Tools/Gowin Analyzer Oscilloscope,打开内 部分析仪界面

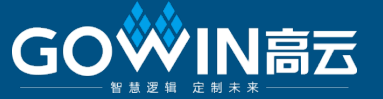

Gowin Analyzer Oscilloscope

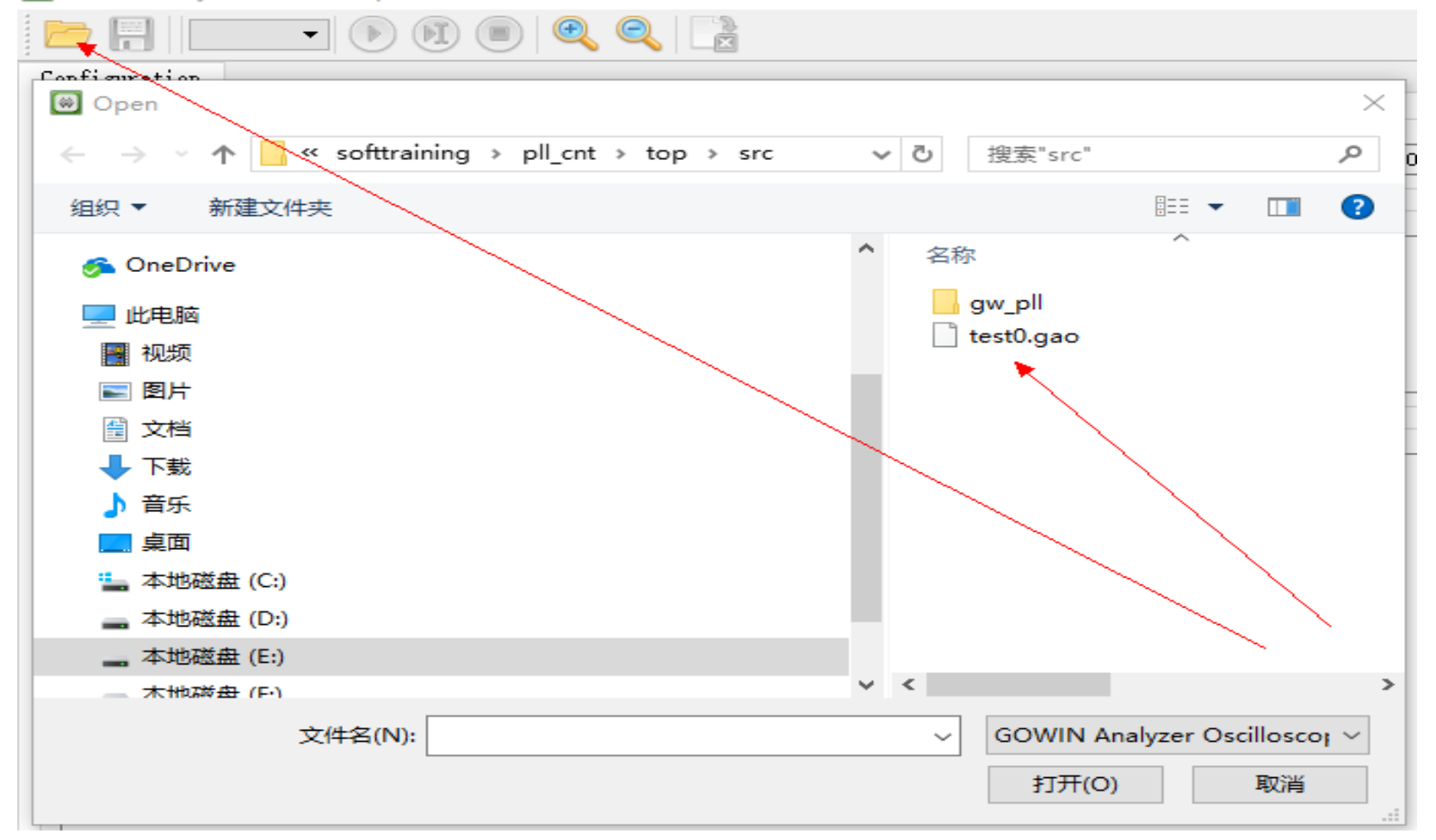

8)打开高配置文件 点击文件夹图标,现在之 前创建的test0.gao文件

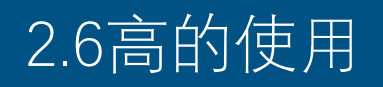

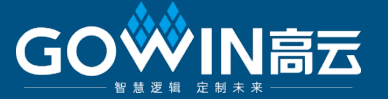

| <b></b> | Gowin | Analyzer | Oscilloscope |
|---------|-------|----------|--------------|
|         | 0000  | Analyzer | Oscilloscope |

| nfiguration             |              |               |                  |                |              |         |
|-------------------------|--------------|---------------|------------------|----------------|--------------|---------|
| apture                  |              |               |                  |                |              |         |
| torage Size: 10         | 024 Wind     | dow Number: 1 | ▼ Capture Amount | 1024 🔻 Trigger | Position: 32 | -       |
| rigger Expressi         | ons          | ~             |                  |                |              |         |
|                         |              |               |                  |                |              |         |
|                         |              |               |                  |                |              |         |
| atch Unit               |              |               |                  |                |              | 1       |
| atch Unit<br>Match Unit | Trigger Port | Match Type    | Function         | Value          |              | Counter |

9) 点击start,内部逻辑分析仪开始运行

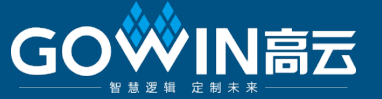

Gowin Analyzer Oscilloscope

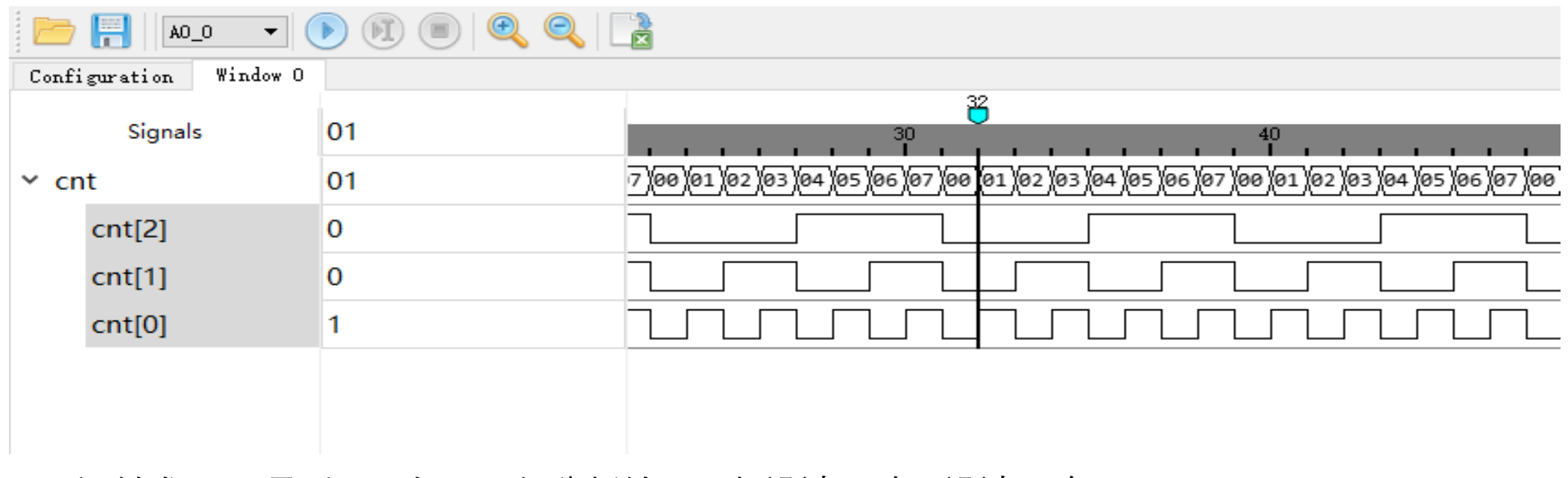

10) 触发显示,最后显示如下,经分析结果,与设计一致,设计正确

注意:在使用内部逻辑分析仪抓取信号的过程中,电路板不能断电

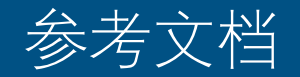

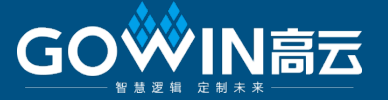

- 1: DS100-1.10\_GW1N系列FPGA产品数据手册.pdf
- 2: DS102-1.01\_GW2A系列FPGA产品数据手册.pdf
- 3: Modelsim使用指南.pdf
- 4: SUG100-1.09\_Gowin云源软件用户指南.pdf
- 5: SUG101-1.09\_Gowin设计约束指南.pdf
- 6: SUG114-1.1\_GAO在线逻辑分析仪用户指南.pdf

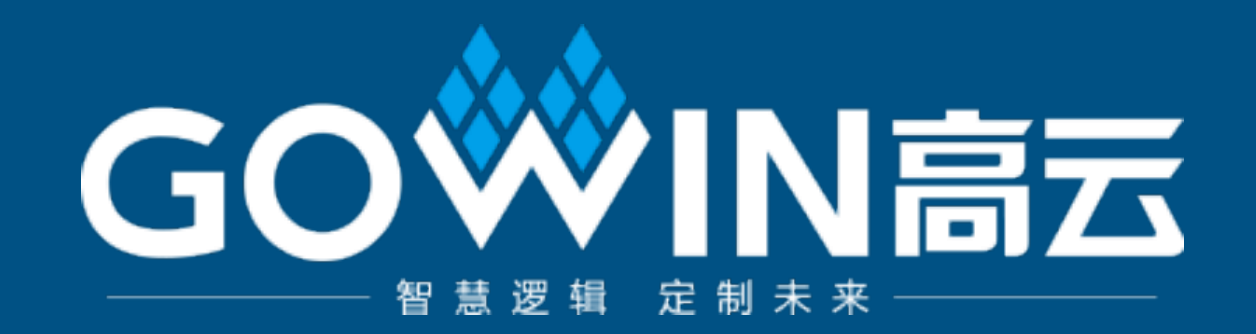